### Evolution of the Earth and Life Professor Doctor Devapriya Chattopadhya Department of Earth and Climate Science Indian Institute of Science Education and Research, Pune Lecture 27 Introduction to PaleoDB

Most paleontologist labs and museum hosts a humungous collection of rocks, fossils, and minerals. When scientists study these fossil records, they publish it. Paleo-biology database is a website, which is a catalogue of all these published fossil records, where you will find these across time and across space.

(Refer Slide Time: 0:41)

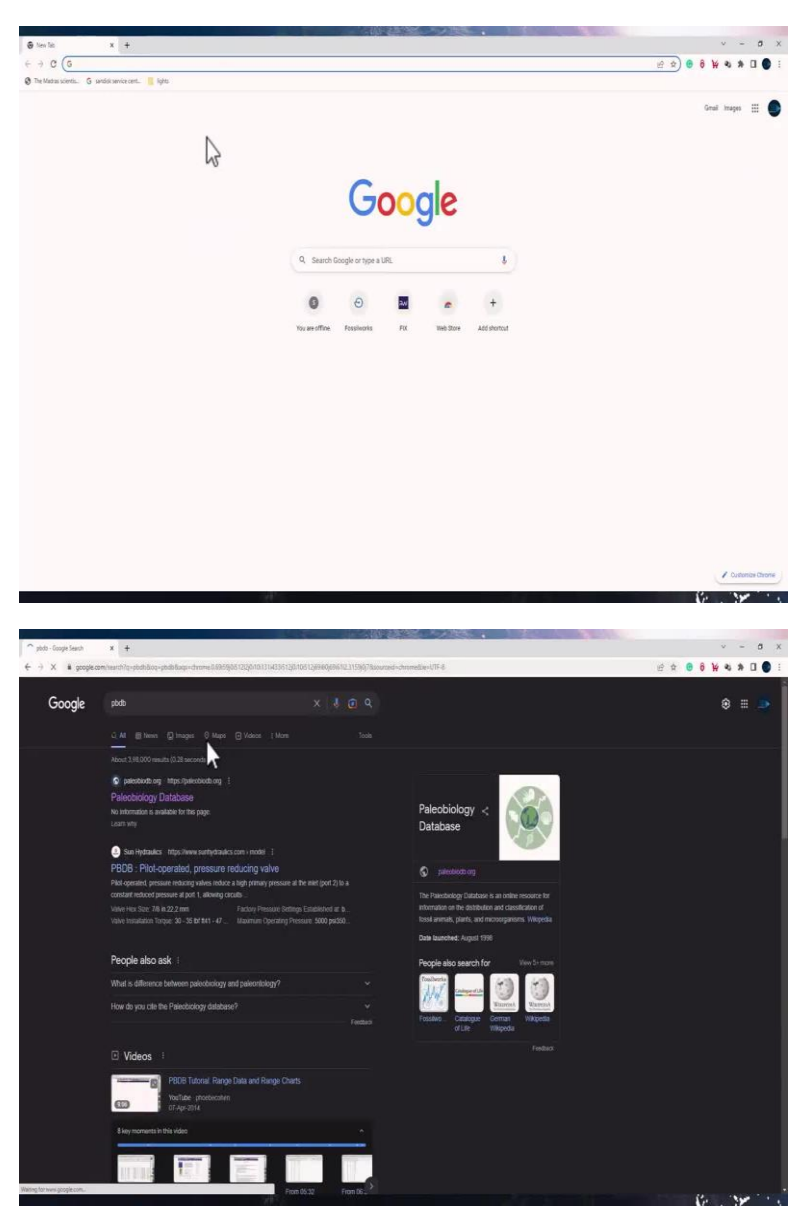

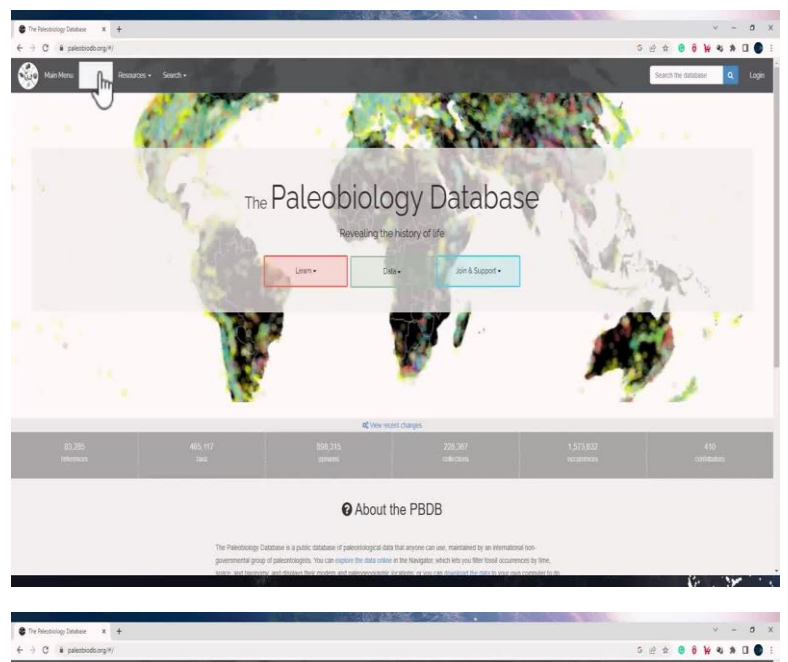

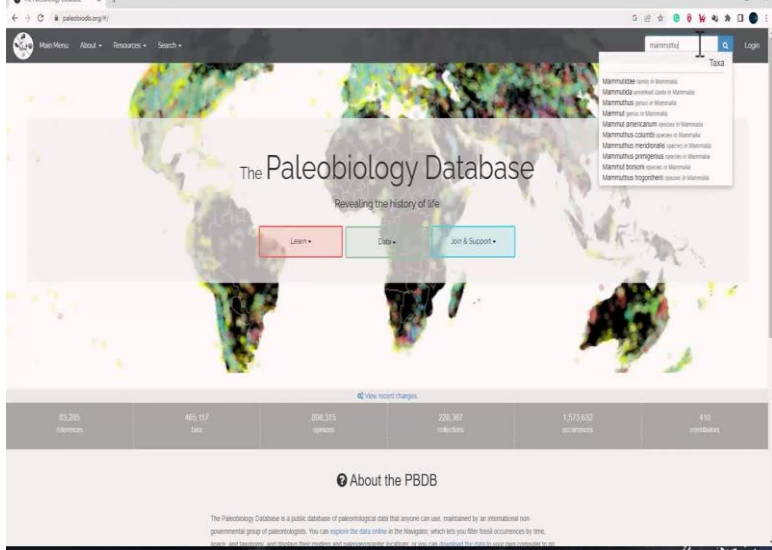

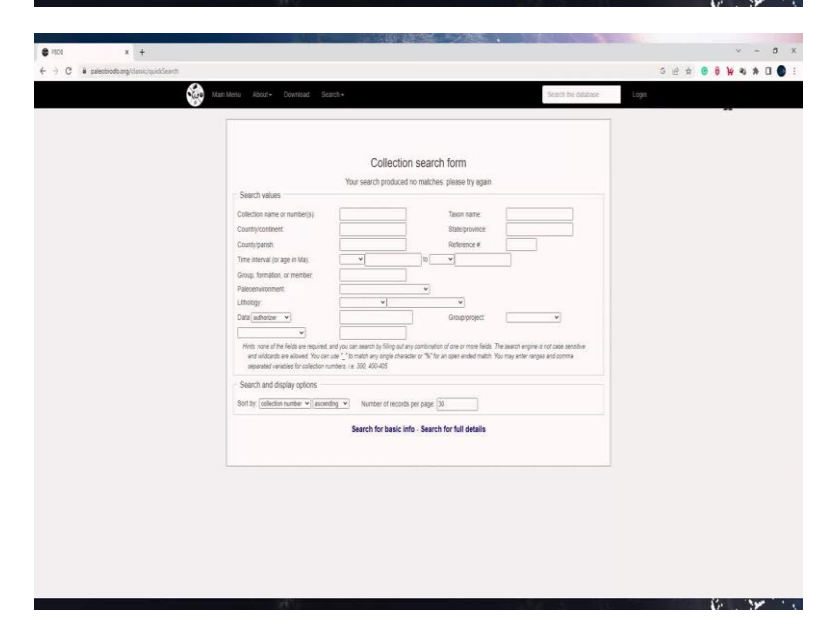

So, let us explore the app and see the features in it. You can find the website by just searching PB-DB. And the first link would take you there, or you can just type paleobiodb.org. You will see this graphical interface where you have these three options and you can see that this database is constantly updated.

Whatever recent changes are made to the database are usually displayed on the home page, you can see the number of references which are used for this database, the tags which are recorded, and the collection and occurrences and the number of contributors who have made this database. To search things here, you can directly search it over here and say you want to search or tags on monitors and click enter.

e \* 0 6 ¥ 4 \* 0 0 The Paleobiology Database About the PBDB se ± 🖲 6 ¥ 4 \* 🛛 🌑 Ĥ 2 1 3 . J. 1 3

(Refer Slide Time: 01:32)

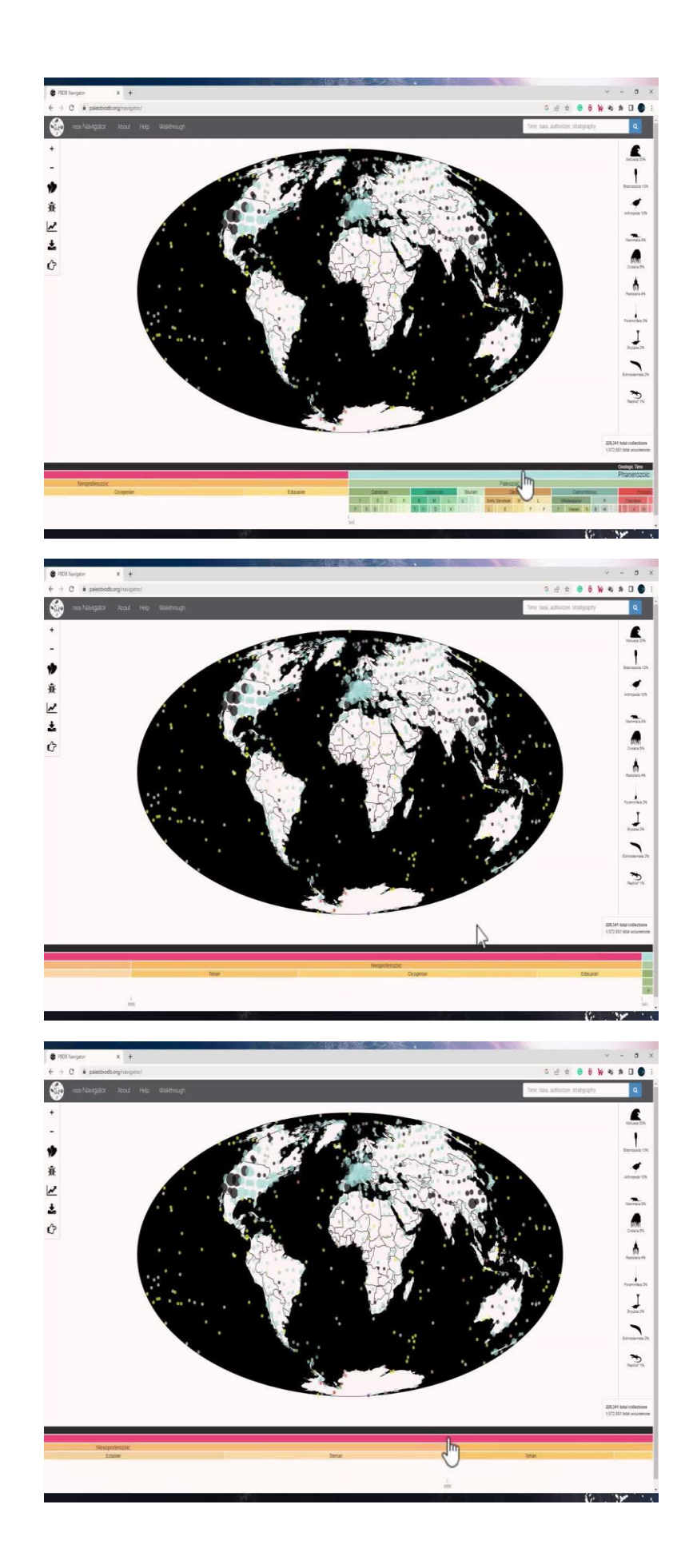

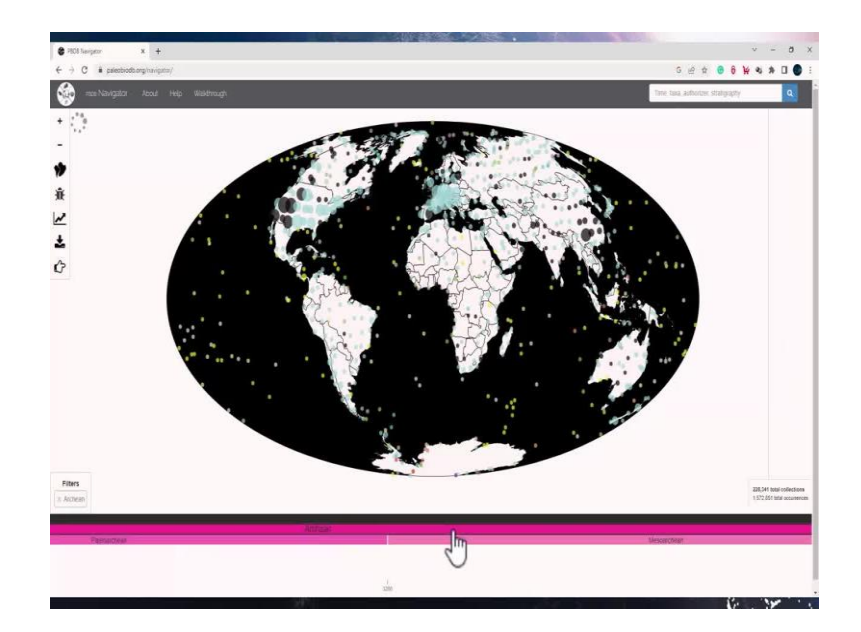

So, to explore this navigator, you can go to data and click on visualize you could see that the map has appeared and there are a lot of interactive tools on the left and at the bottom. At the bottom, you could see that it is all color-coded geological timescale. Over the map, you can see all the citations of fossils in various location of Earth.

Now, if you look at the bottom panel, you would see the geological timescale. Using your cursor, you can move this and go to different age. If you go really back in time, say in the archaean and you click on it, you will see the same color code for any fossil occurrence of that time. And you could see for the archaean, which is way back in the geological timescale, there are barely any fossil records.

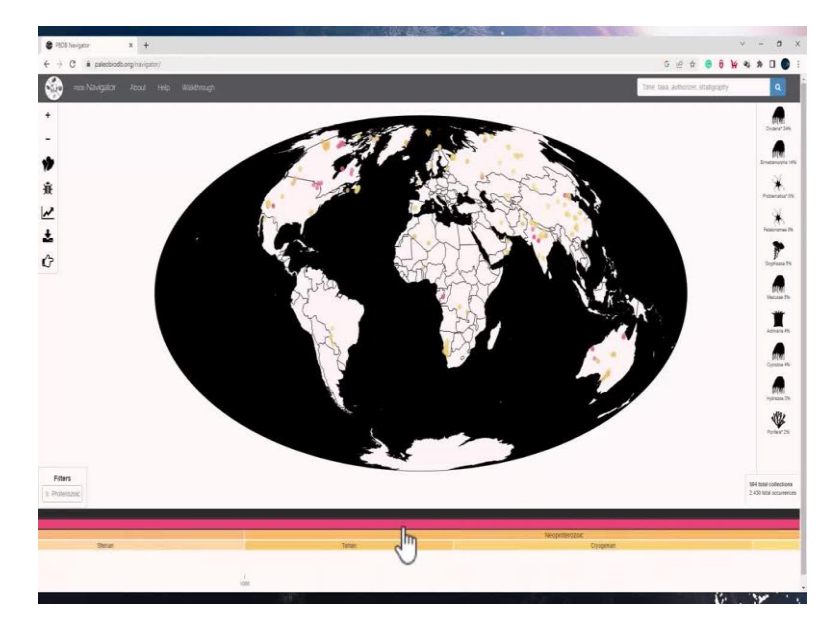

(Refer Slide Time: 02:50)

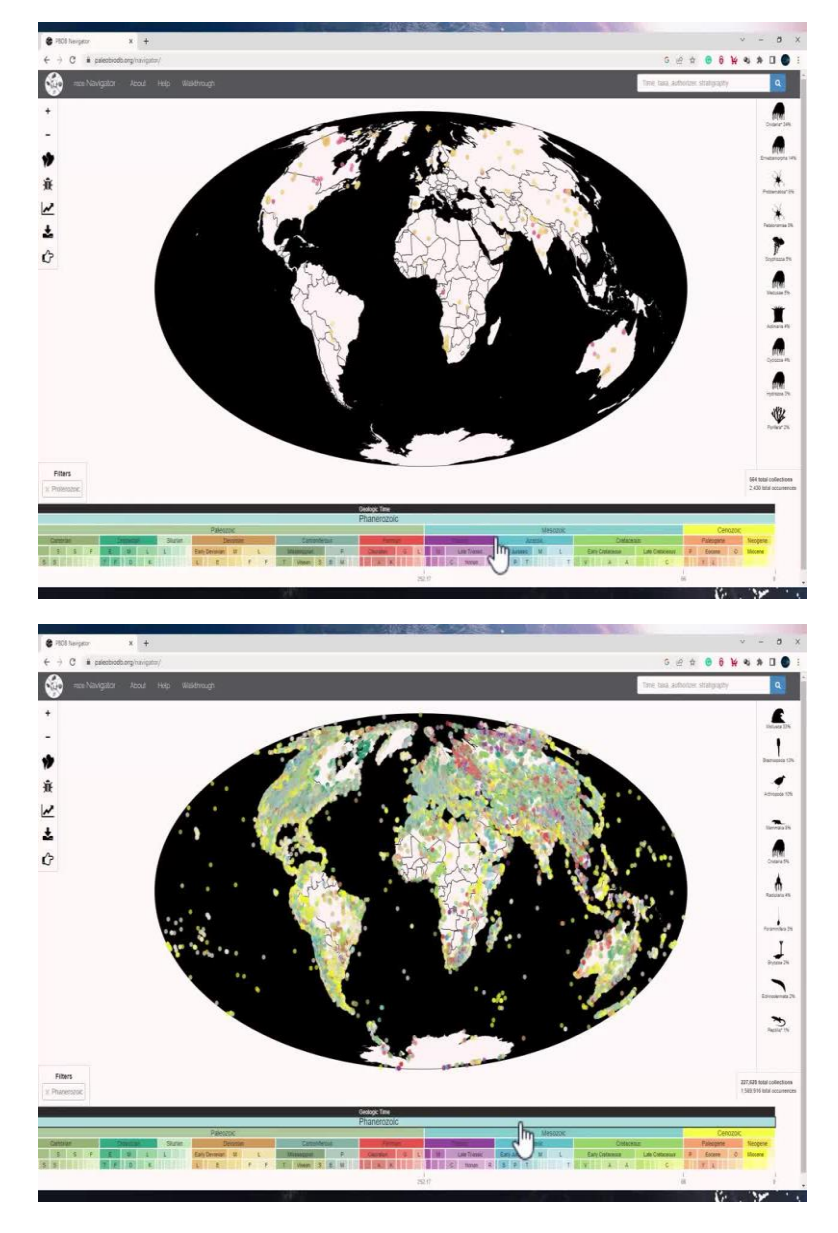

So, let us go to a more recent timeline. Let me click on Proterozoic and I can now see all the fossil records for the Proterozoic. When I am checking the fossil records for any of the ages, you will see on the right bottom corner, the number of collections and the occurrences for that time. And if I now click on Phanerozoic you will see the fossil records have increased tremendously. At the right bottom, the numbers are now 2,27,628 collections which have all these 15,69,916 total occurrences.

(Refer Slide Time: 03:43)

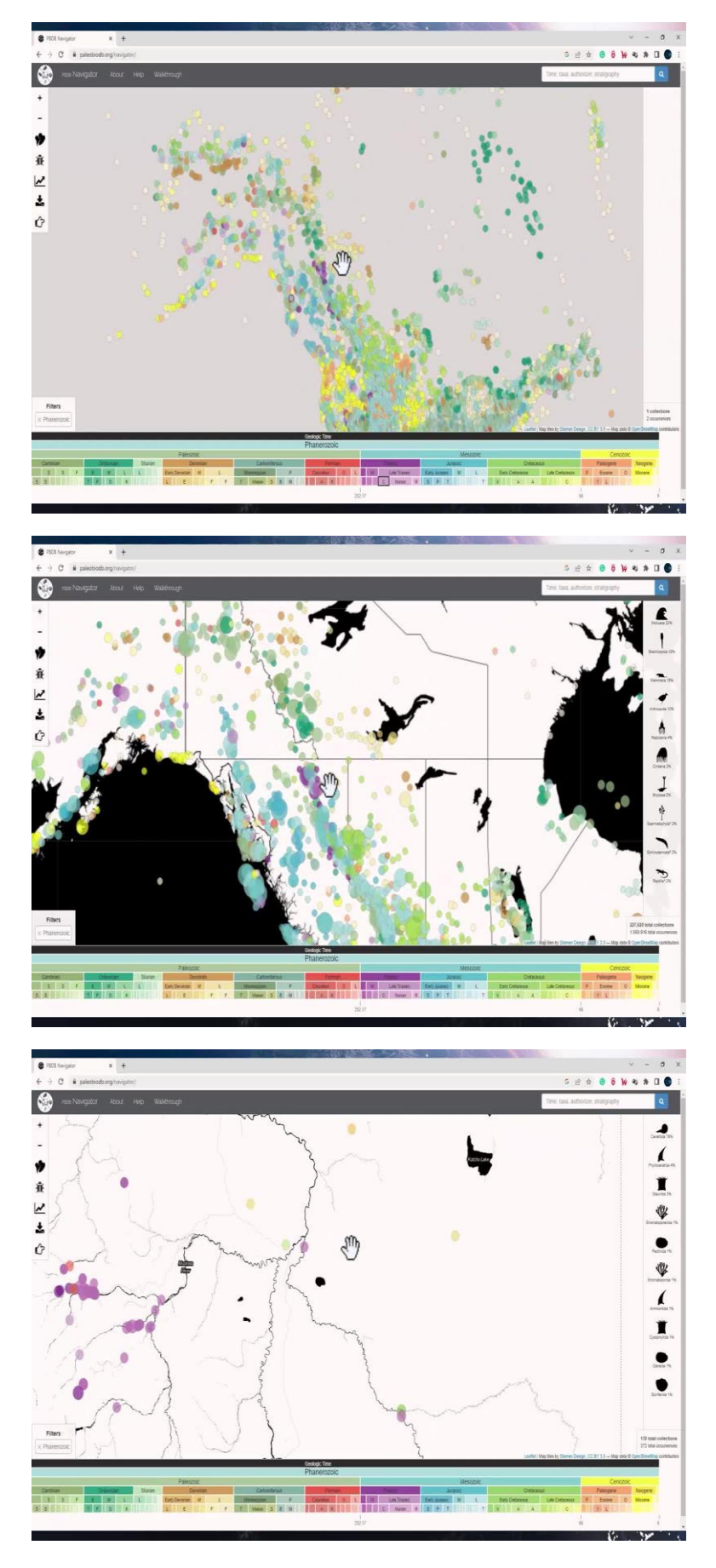

| PSOE fuergetor  | x +                                                |                                                                                                    | v - 0                                                         |
|-----------------|----------------------------------------------------|----------------------------------------------------------------------------------------------------|---------------------------------------------------------------|
| C 🕯 paleob      | iodbarg/haviptor/                                  |                                                                                                    | େ ଝ ଛ 🙆 🔒 😽 🕸 🛱 🛛                                             |
| 🚱 - ese Navigen | AL ABOUT HAR                                       | A 63 Protocolor                                                                                                    | The backfords entry at                                        |
| · James         | Fossil Collections                                 | at [58.9333, -122.9833]                                                                                                    | *                                                             |
| -               | Frieluse 8-85 F I                                  | 1 eternal 2025 3-2008 J m m                                                                                                    |                                                               |
| , E             | STATISTICS AND AND AND AND AND AND AND AND AND AND |                                                                                                    |                                                               |
| A               | General Occor                                      |                                                                                                    |                                                               |
| 161             | Colection num                                      | .507                                                                                                    | -                                                             |
| 4) E            | Occurrences                                        |                                                                                                    |                                                               |
|                 | (traferente                                        | Contat<br>Data Post Fe                                                                                                    |                                                               |
| >               | Libology                                           | sublure, pathlure.                                                                                                    |                                                               |
| 0               | Environment                                        | well building or Stofferm                                                                                                    |                                                               |
| - Call          | Location<br>Johns worked                           | 58 K033, -02 K03                                                                                                    |                                                               |
| - Ch            | Reference                                          | W Quand C. W. Steam. 1985. Stramstroomide from the Store Point Francelou (Greedon) at Ever Luke, northeastern Britest Columbia. Constan. Acts Scien                                                                                                    | Marum Naturahum Citik estatala Fektiverata 20(8) 715-728      |
|                 | Authorizer                                         | Vi Kessing                                                                                                    |                                                               |
|                 | 2                                                  |                                                                                                    |                                                               |
| 1 0             | Evie Lake (8-89-E 1                                | 0. Internal 2212 2230.8 m (8)                                                                                                    | *                                                             |
|                 |                                                    |                                                                                                    |                                                               |
| 12              |                                                    | dy of Nestlan Negulins avecent softwire, elementation, and concernation accessaches.                                                                                                    |                                                               |
|                 |                                                    |                                                                                                    |                                                               |
| -               |                                                    |                                                                                                    |                                                               |
| Fiters          |                                                    | S S S S S S S S S S S S S S S S S S S                                                                                                    | (Basic                                                        |
| Matthink        | 1                                                  |                                                                                                    | Laster (Ting Van by Same Drugs, CO 21 10 The sam & Center Har |
|                 |                                                    | Phanetozoic                                                                                                    |                                                               |
| Dents .         | 34                                                 | Same Section of the section of the s | And Delainer Factors Acces                                    |
|                 | ALC: NO.                                           | RECTANTION A DESTRUCTION OF A DESTRUCTION OF A DESTRUCTUON OF A DESTRUCTUON OF A DESTRUCTUO |                                                               |
|                 |                                                    | stir                                                                                                    |                                                               |
|                 |                                                    | 27.                                                                                                    |                                                               |
|                 |                                                    |                                                                                                    |                                                               |
| PEOE fuergetor  | x +                                                |                                                                                                    | v - d                                                         |
| -) C & paleob   | interiors (navigator)                              |                                                                                                    | S @ \$ 10 10 10 10 10 10 10 10 10 10 10 10 10                 |

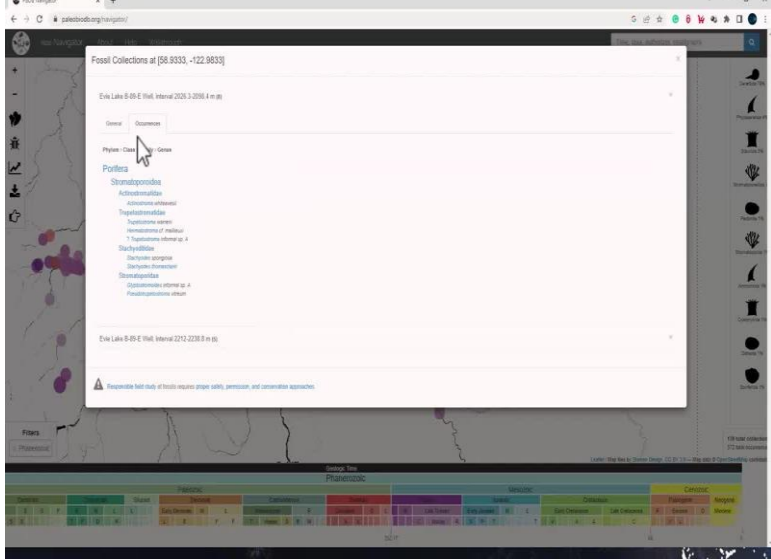

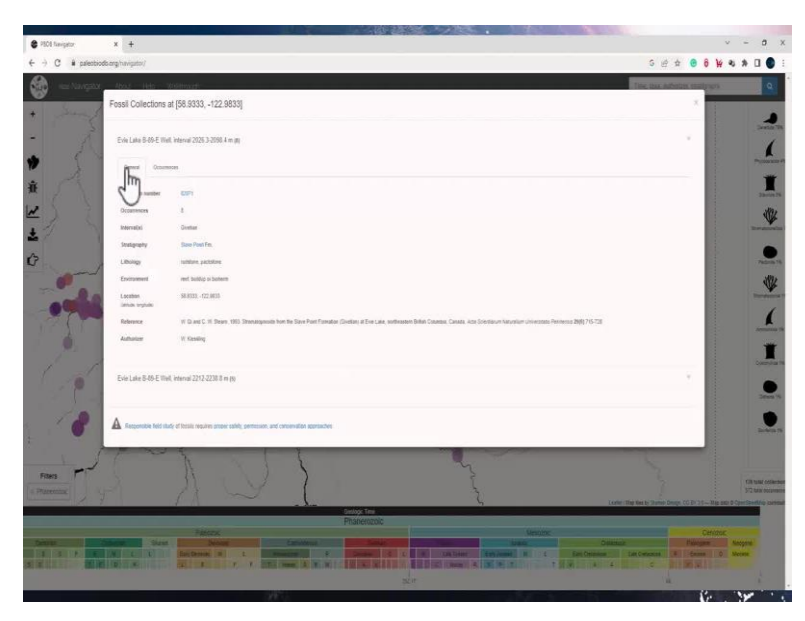

Since there are so many circles which are present on in any of these locations, they are all colored differently. And each color represents that time and each circles represent the age of the fossil. If I click on any of the circles, you would see that on the geological timescale it is also highlighted. So, if I go on this green circle over here, it is showing in the Cretaceous time. If I go here, it is from the Devonian, and this one is from the Triassic.

If I click or tap on any of the circles, it would give me more details of the collection number, the number of occurrences at that location, what is the time interval, and the stratigraphy in which this was found lithology, the environment for this occurrence and the details of the occurrences which includes the information of phylum, class, family genus, all for that fossil collection. In the General panel, you will also see the reference from which this data has been derived and the location in terms of latitude and longitude.

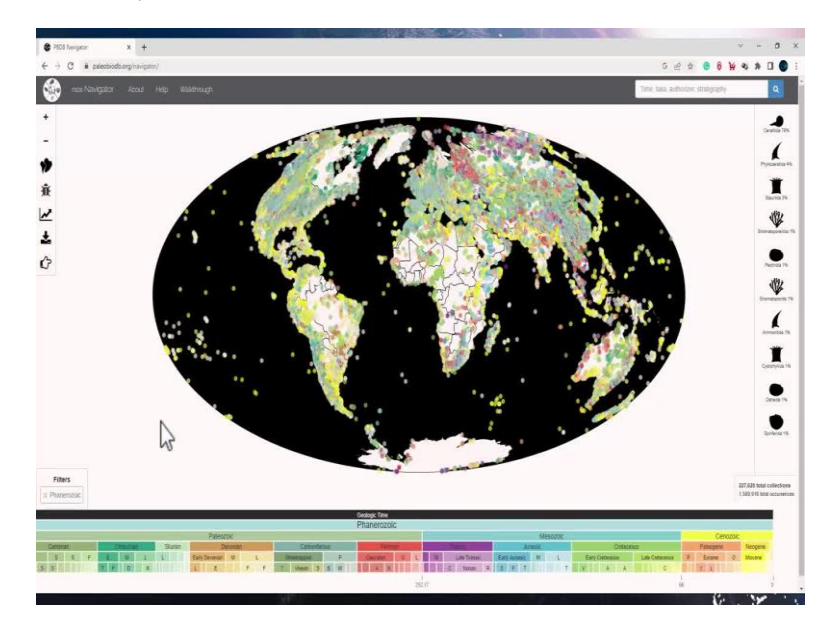

(Refer Slide Time: 04:53)

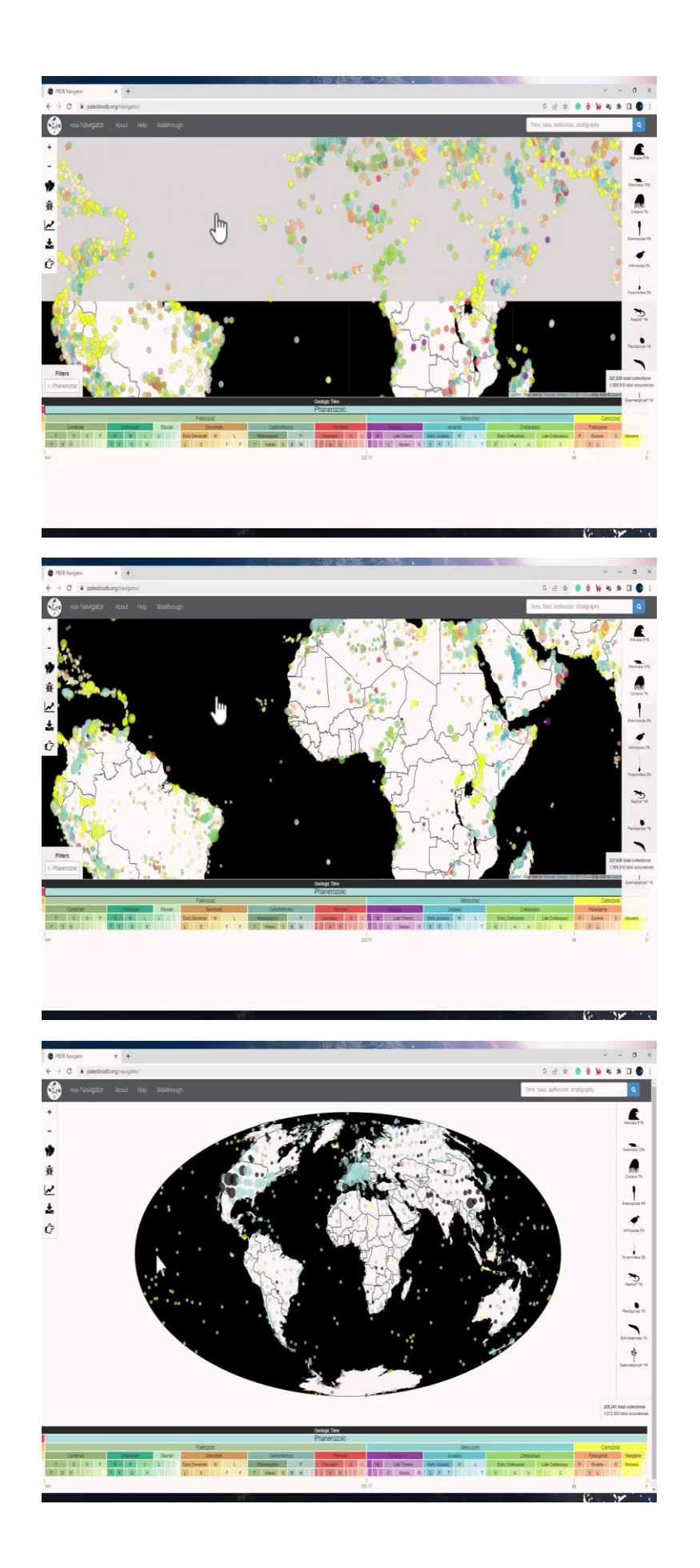

You must have noticed as we click on different geological timescale now Let us explore the tools which are present at the left top corner with the plus tool. So, the first so the first tool on the top is the plus and with that, you can zoom in on the map to see the fossil collections. And with this subtraction sign, you can zoom out of the screen. Since we are looking at all the fossil records in the Phanerozoic time, the filters at the left bottom corner show Phanerozoic. So, if I uncheck it and close it, it will reset it back to normal.

(Refer Slide Time: 05:46)

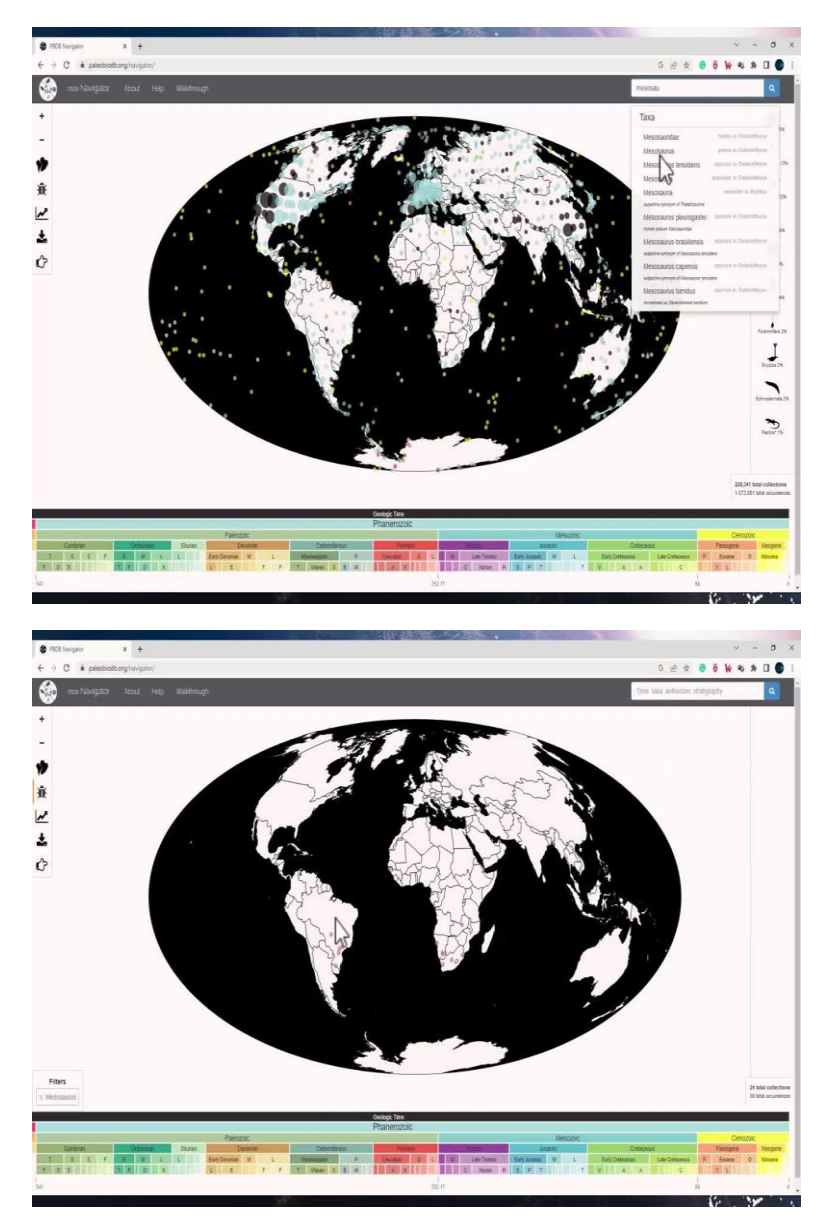

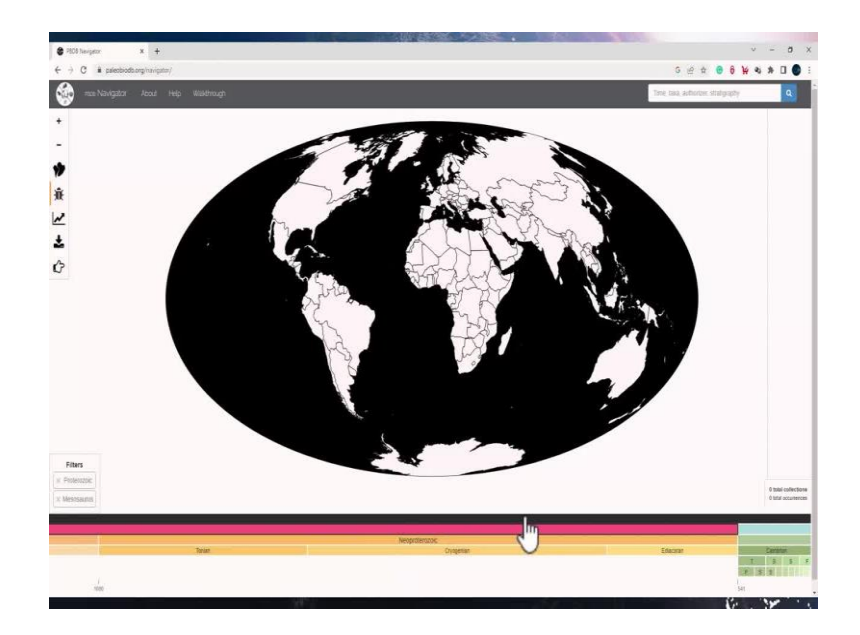

Now, let us try searching a specific tags on from the search panel which is available at the right top corner. If I type mesosaurus, it will show me the collection of mesosaurus and you can see all of these are from Permian. If I try to search for the same in Proterozoic there are no occurrences of it. So, the fossil record for all of this are specifically from the Phanerozoic time and most from Permian or all are from Permian.

(Refer Slide Time: 06:28)

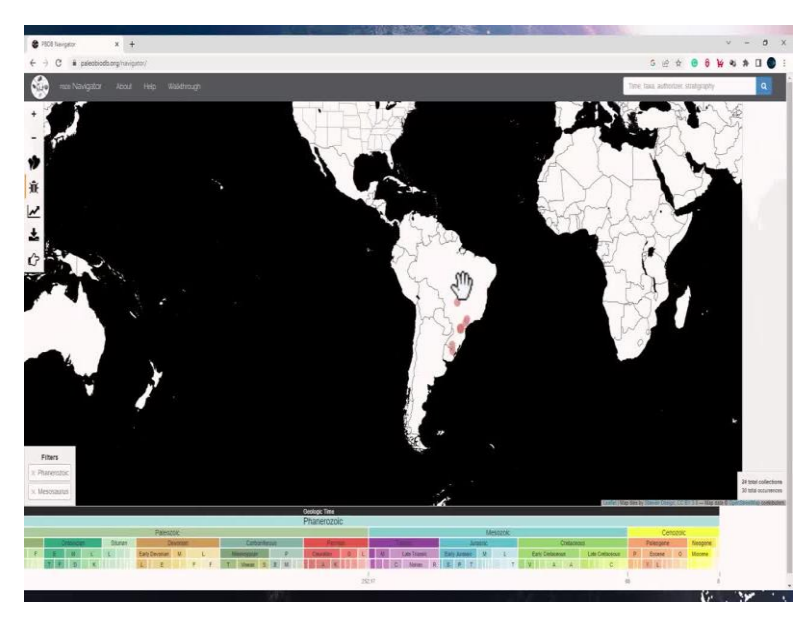

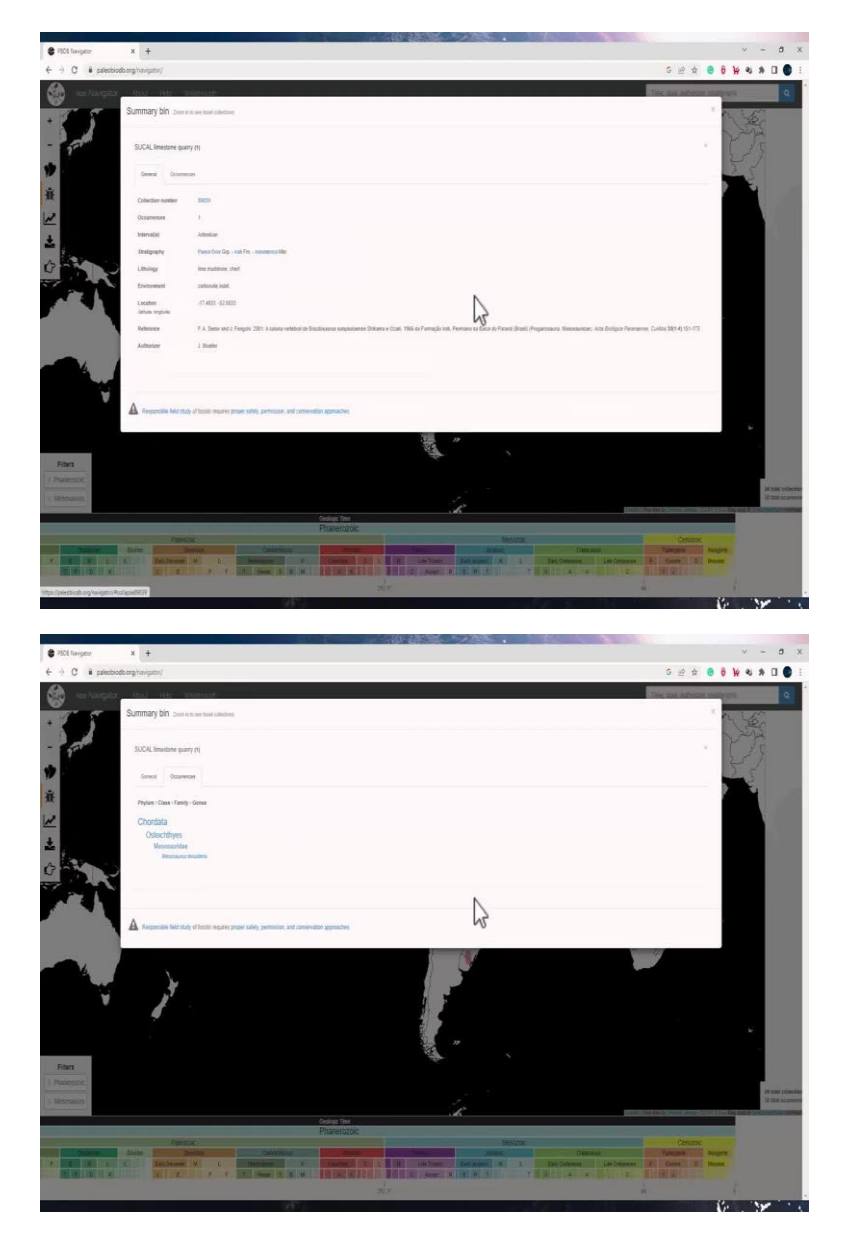

Now, let me try clicking on any of these circles. I can see that this is been found the collection is from sucal limestone quarry and this is the collection code for it. It was found in limestone, mud stone churt, and the environment is carbonate, the latitude and longitude for this location, and the reference paper. I can also check the occurrences in the occurrences I can check that this is a genus. It is from the phylum Chordata class osteichthyes, family Mesosauridae and genus mesosaurus.

#### (Refer Slide Time: 07:10)

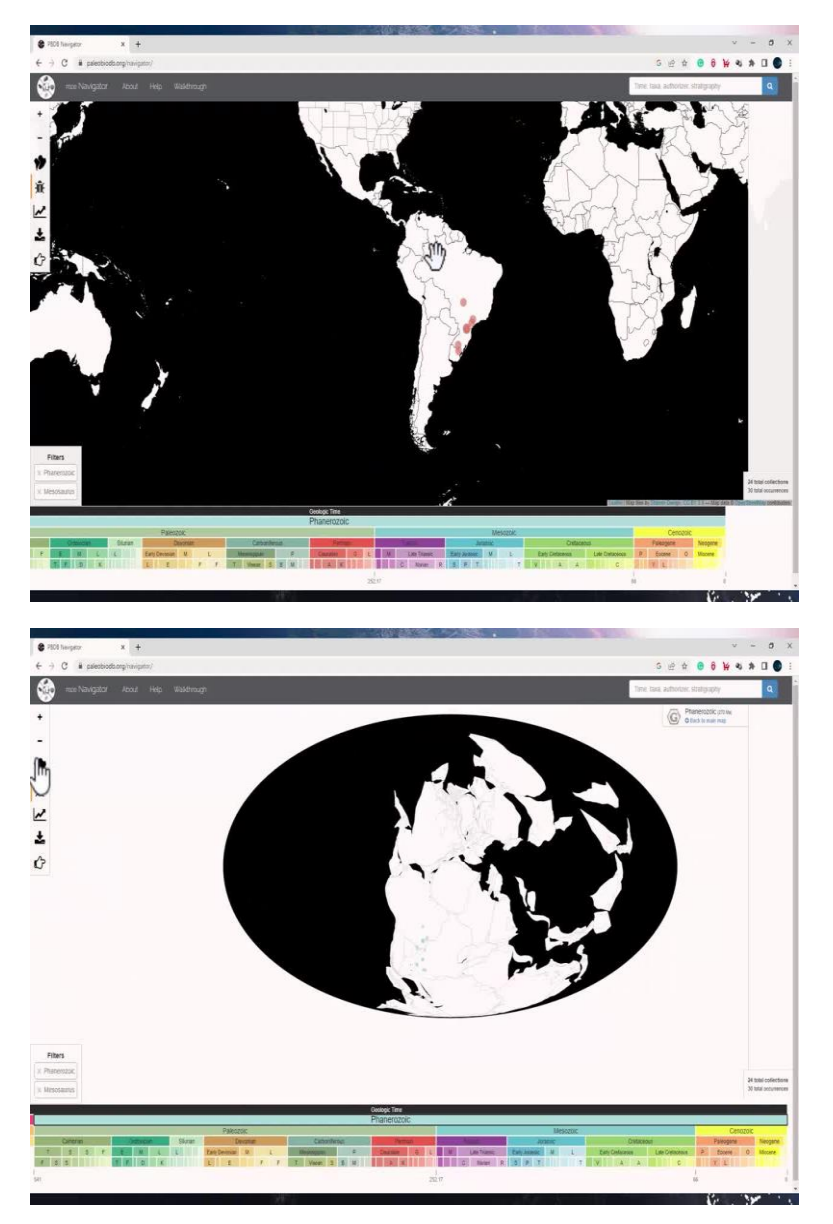

Now, these fossils are present in the current map and on these geological spaces. In order to see how the map looked like for Permian, you can use the third tool which is present on the top panel. And if you click on it, it will show you the geological map, which is why this catalogue is so useful because you can see them across the stratigraphy and also across geographic location. So, with the stratigraphy, you can see the occurrence in time and with the geographic information, you can see its occurrence in space.

#### (Refer Slide Time: 07:47)

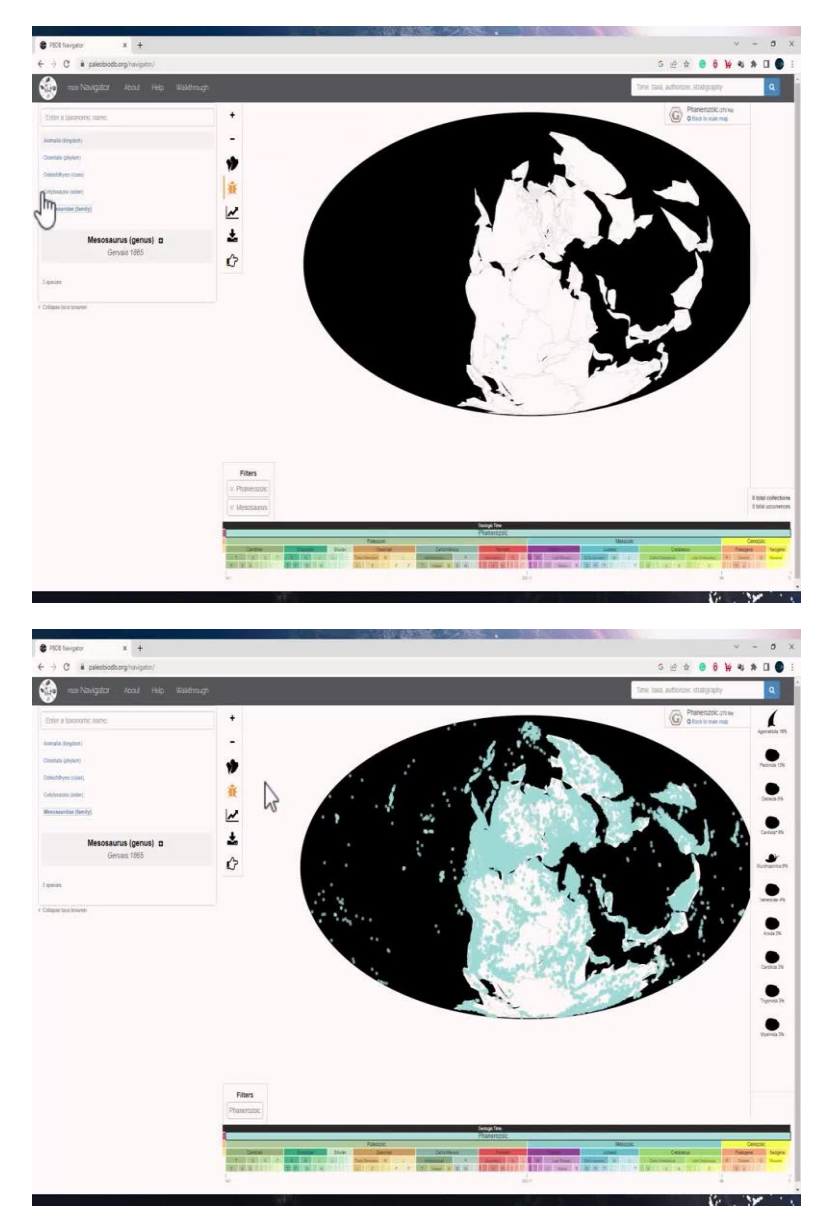

The fourth tool, which is the toggle taxons a browser, if you click on it, you will see the various taxon, which are. If you click on the fourth tool, which is the toggle tags on browser, you will see the taxon on information for the same. So, let me uncheck the mesosaurus option and just go to Phanerozoic. So, for the Phanerozoic, you can see all the taxon's which are here, you can also type the taxonomic name over here and search for something for this time.

# (Refer Slide Time: 08:19)

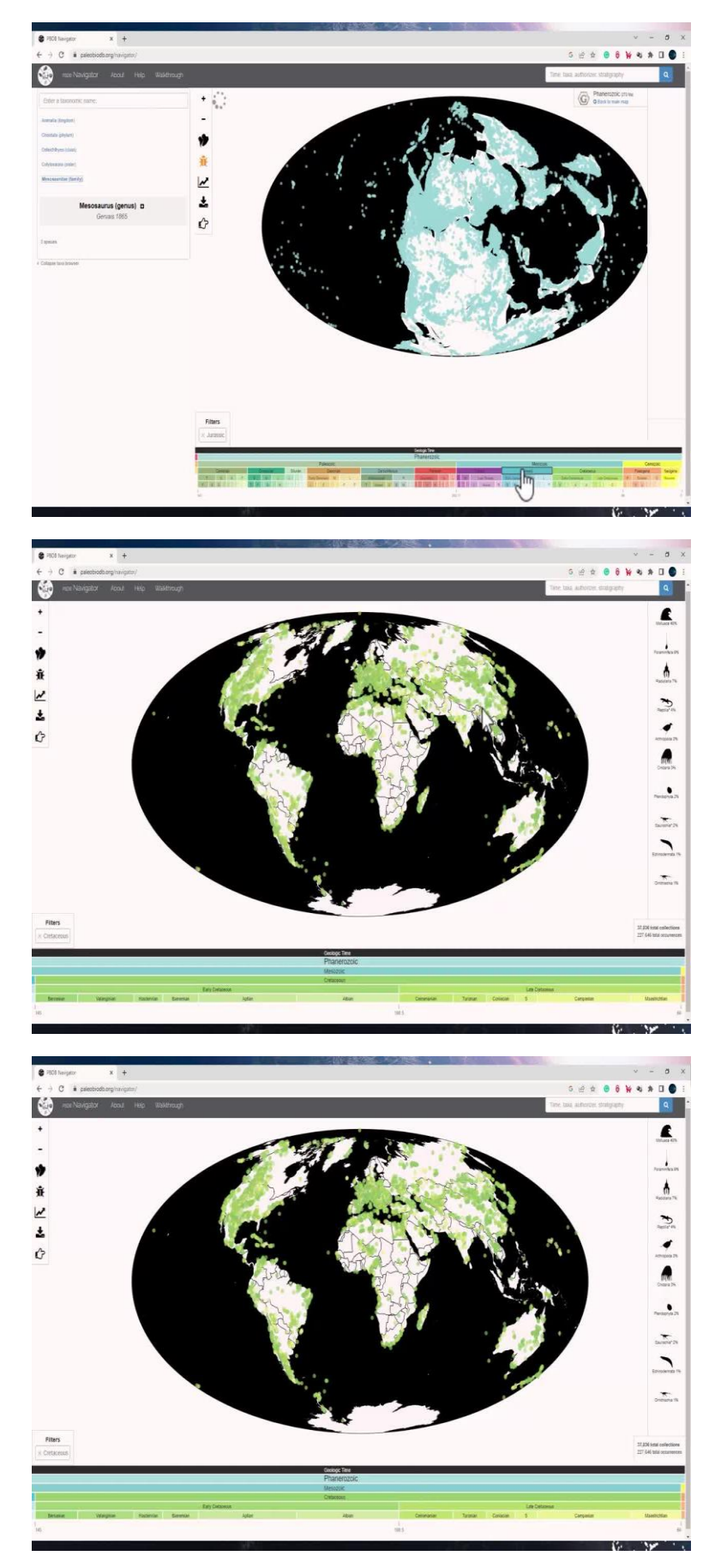

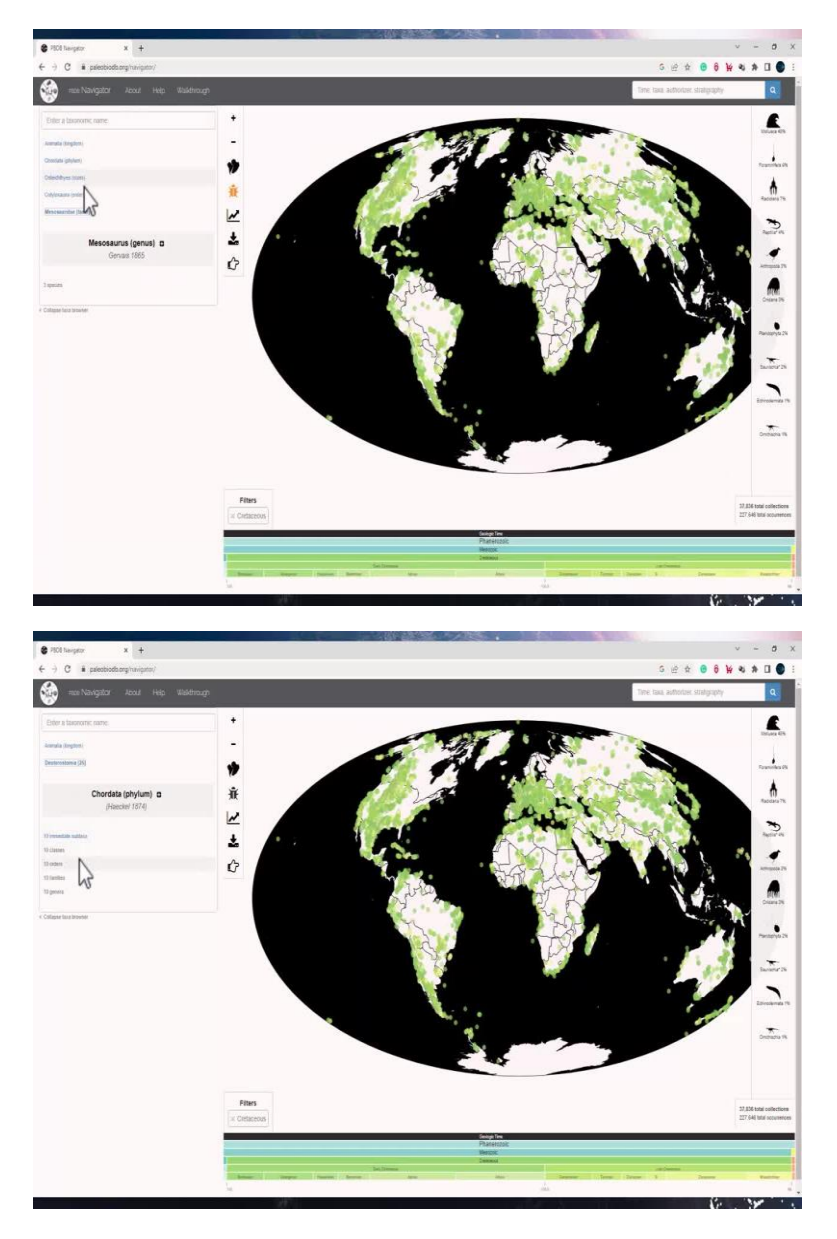

If I check in Jurassic by clicking on it, and I am close the browser, I can now see the fossil records in Jurassic or cretaceous. So, go to the main map and now check for Cretaceous. And see all the fossil records for Cretaceous. If I go on to the toggle taxon browser, I would have the information for all of this. And so, if I click on any of that, I can see all the classes, orders and families within that taxon.

# (Refer Slide Time: 09:03)

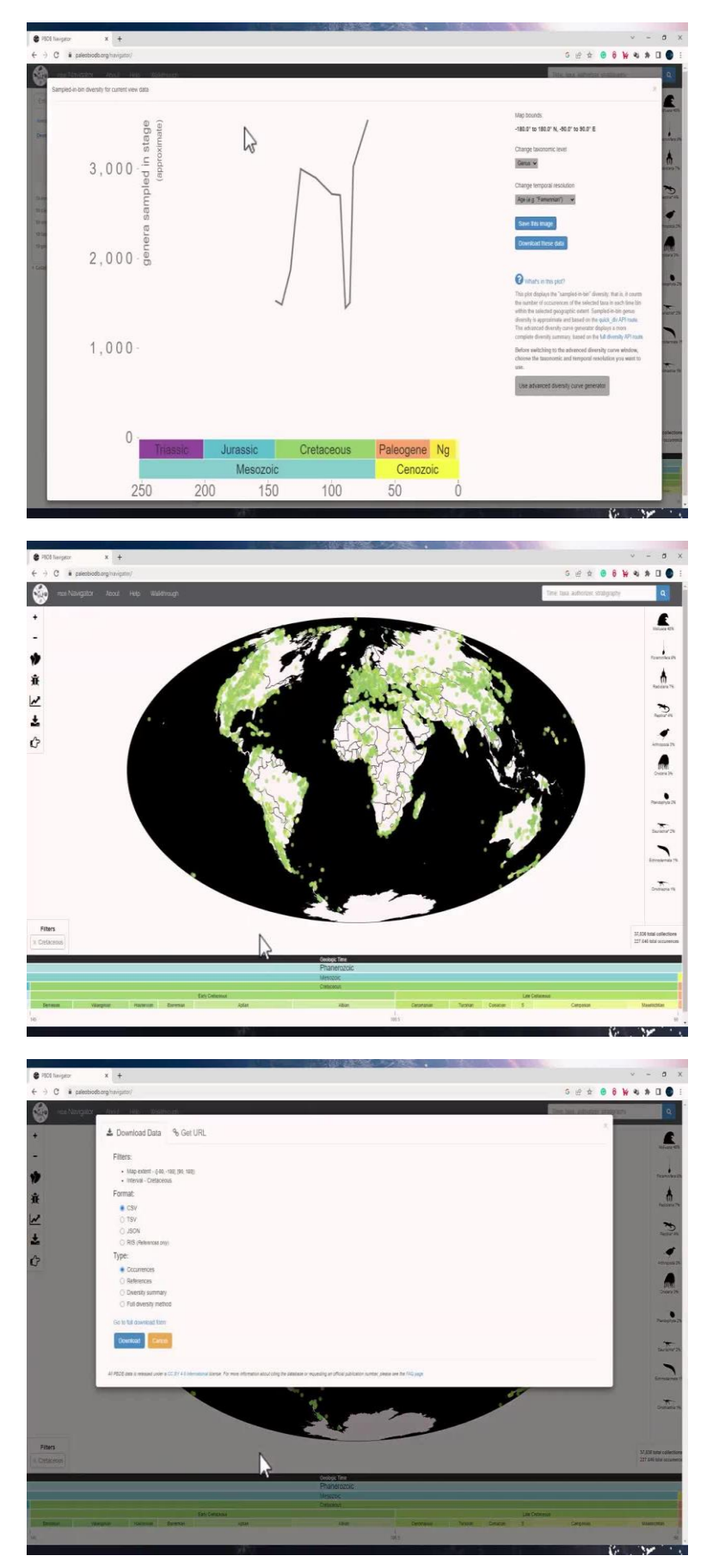

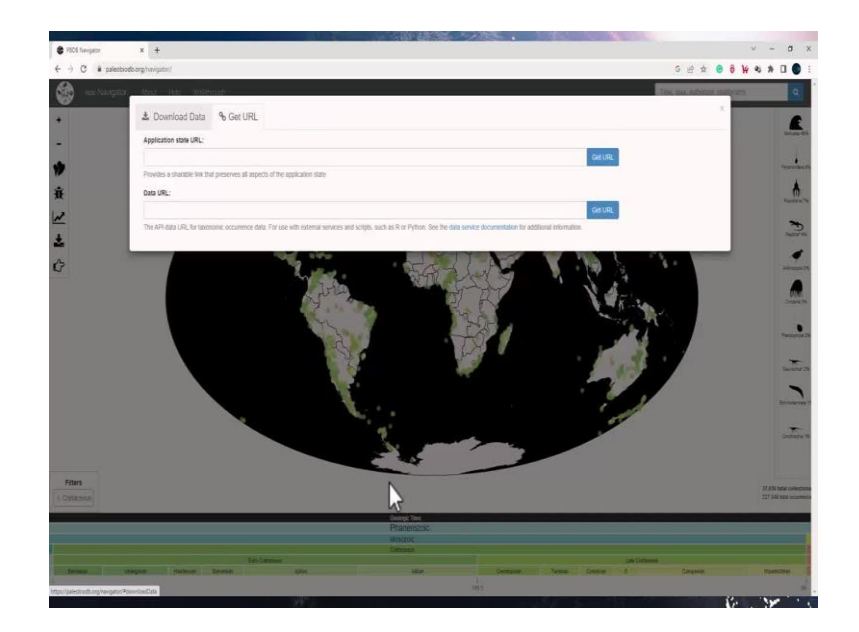

So, for the same time, you can also check the diversity graph of it, which would be here. So, for Cretaceous, I can also take a screenshot of this map and download this data by using this download tool, which is the last second tool from the top. I can also get a link for it or I can download the references the diversity summary or full diversity method along with it.

(Refer Slide Time: 09:34)

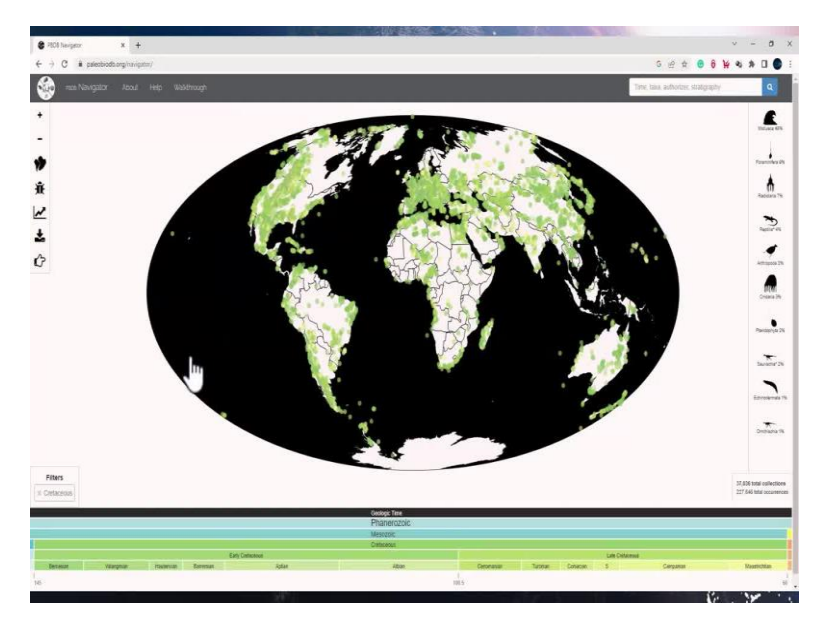

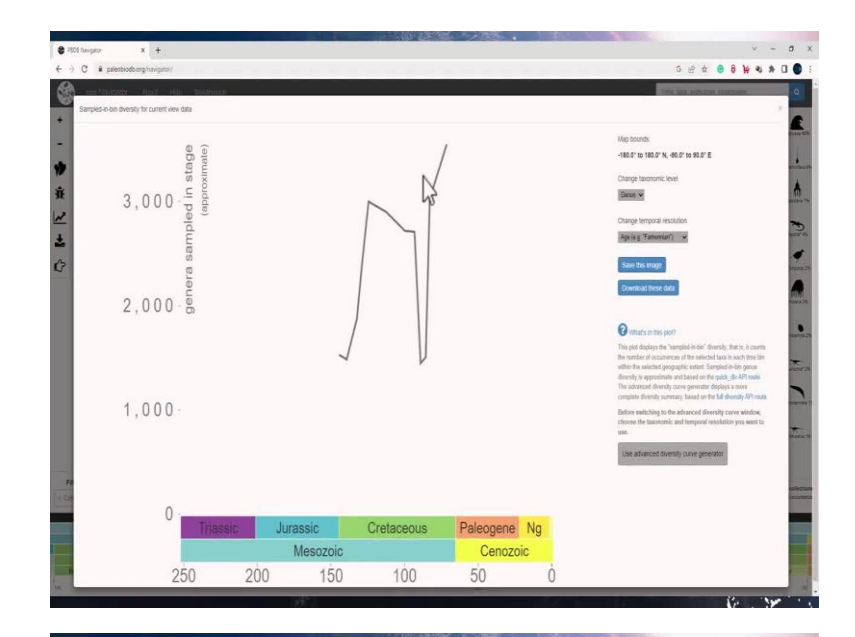

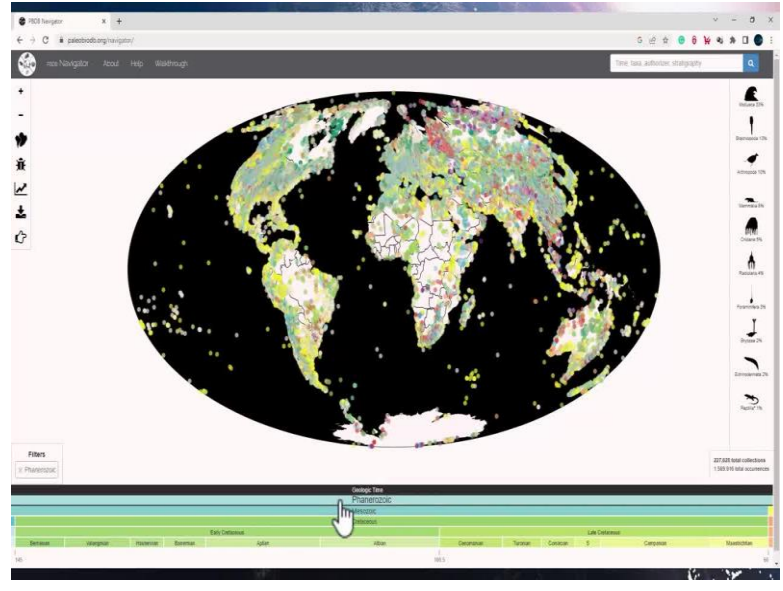

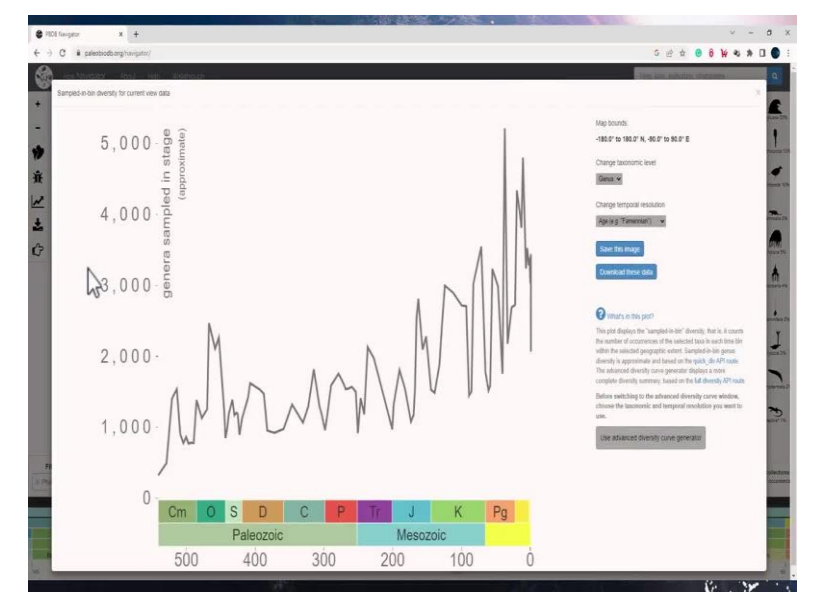

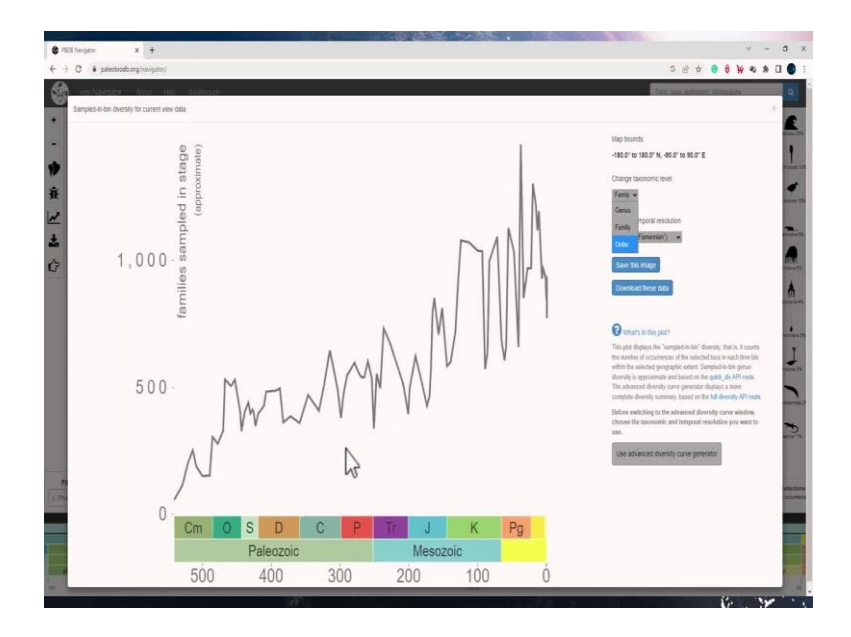

In order to see how the diversity has changed over time, you can use the next tool which is the diversity curve. If you click on it, you will see the diversity curve for Cretaceous. Let us look at a wider time range and make sense of the data which you get from diversity curve. So, I will click on Phanerozoic and now if I go to the diversity curve data, you will see that the x axis represents the geological time, the y axis shows the number of samples which are available. And you can see that the diversity has increased significantly across the time. You can also download this diversity curve by clicking here or you can save this image. You can view this information for the genus, different families or the orders.

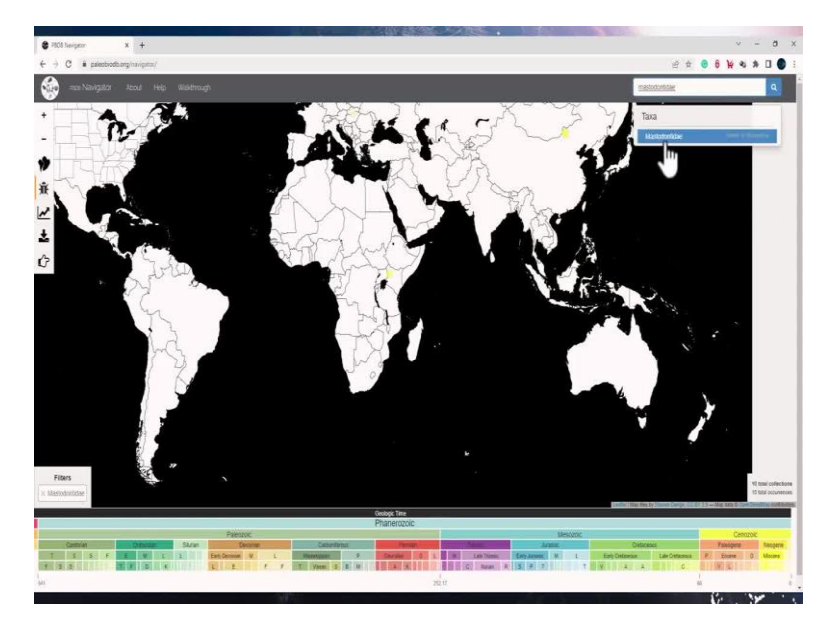

(Refer Slide Time: 10:31)

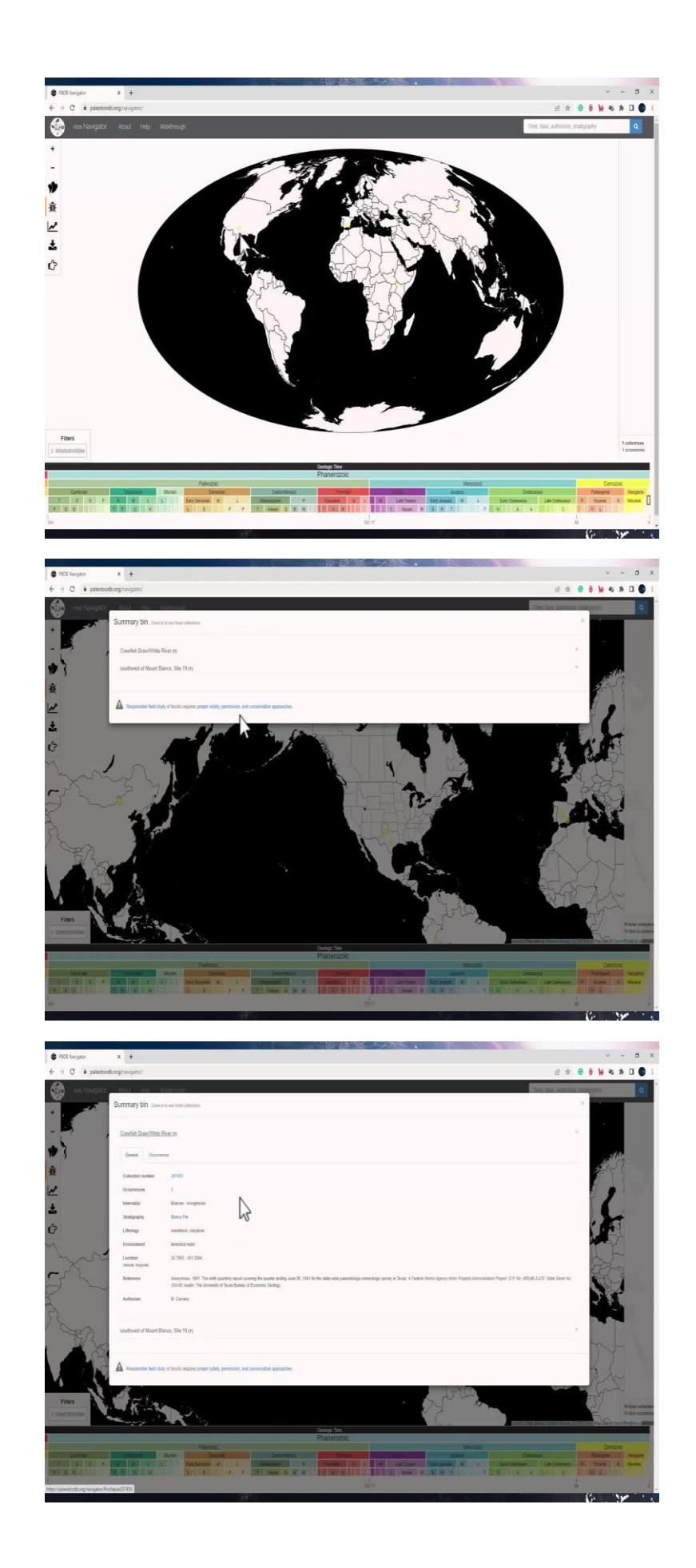

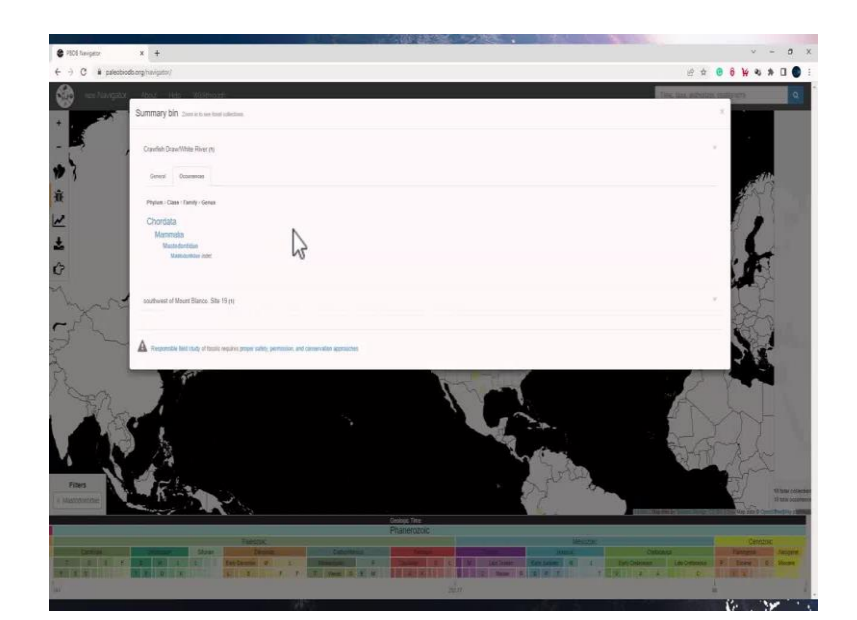

| PSOI favgetor      | x +                        |                                                                                                    |                | ¥ 3         | - a ×          |
|--------------------|----------------------------|----------------------------------------------------------------------------------------------------|----------------|-------------|----------------|
| € → C # paleobi    | iodo.org/twipitor/         | é.                                                                                                    | ÷ 0 0          | ¥ 4 :       | N 🛛 🌒 I        |
| 🔬 📼 Assignt        | x Abos Hes 1               | New Sole and                                                                                                    | state realized | e%-         | Q.             |
|                    | Summary bin 2000           | et pare final caledone.                                                                                                    | ×              |             |                |
|                    | Crawlish DrawWhite         | Rourg                                                                                                    | $\sim$         |             |                |
| * ?                | General Docume             | 105                                                                                                    |                | - 24        |                |
| ġ.                 | Phylam - Casa - Famil      | ) Genus                                                                                                    |                | 1           | 5              |
| 2                  | Chordata                   |                                                                                                    | - 1            | ,           |                |
| *                  | Mammaka<br>Mustadantida    |                                                                                                    |                | (           | 1              |
| Ĝ                  | Validation                 | n aar.                                                                                                    | - 1            | F           |                |
| mar:               | southinest of Moort B      | inca Sie 15m                                                                                                    | - 1            | T           |                |
| -sh                | Central Course             | -                                                                                                    |                | R           |                |
| 2 >                | Collection number          | 216                                                                                                    | 1              |             |                |
| 3                  | Occurrences                | 1                                                                                                    | - 1            |             |                |
| 1 Som              | Internation                | Las Picces                                                                                                    |                |             |                |
| Terh               | Stratgraphy                | Bans fe.                                                                                                    |                |             |                |
|                    | Linoingy                   | suction                                                                                                    |                |             |                |
|                    | Environment                | teresti i old                                                                                                    | - 8            | × S         |                |
| 1. 1               | Location<br>Detude implude | BB8-9120                                                                                                    |                |             |                |
| Fillers            | Reference                  | Jourprises 1947. The well scatter is upon Lowening for scatter ranking Jones 12. 1947 for the state value patientships exemulary, survey in Texas. 4 Present Uniter Agency Most Propert Administration Propert 12-9 No. 885-683-2222. State Server 2015-88 Jones - 2015-89 Jones - 2015-89 Jon |                |             | When commen    |
| ( significanting ) | Authorizer                 | H Conn                                                                                                    | - 1            | NA SE CON   |                |
|                    |                            |                                                                                                    |                | Cenco       |                |
|                    | A Responsible last par     | c) of billing and proof safety, permittion, and downwaters approaches.                                                                                                    |                | Trees C ( a | Name of Street |
| jar.               |                            |                                                                                                    |                |             | ÷.             |

| 😫 PSOI fueigetor | x +                             |                                                                                                    |     | Ŷ                                                                                                    | -      | 0 1               |
|------------------|---------------------------------|----------------------------------------------------------------------------------------------------|-----|----------------------------------------------------------------------------------------------------|--------|-------------------|
| € → C # paleob   | iods.org/twiptor/               | e 4                                                                                                    |     |                                                                                                    | 6.8    |                   |
| 🚷 ne Nargat      | Summary bin 2000                | b we want and addition                                                                                                    |     | 102                                                                                                    |        | ٩                 |
| 1                | Cravitish DrawWhite R           | her rg                                                                                                    | 3   |                                                                                                    |        |                   |
| *                | General Occurrent               | 20                                                                                                    |     |                                                                                                    |        |                   |
| ŵ                | Collection number<br>Occumences | 2040<br>1                                                                                                    |     | the second second second second second second second second second second second second second second second se                                                                                                    | R      |                   |
| 2                | Intervalbal                     | Secs - Legisla                                                                                                    |     |                                                                                                    |        |                   |
| *                | Straligraphy                    | Sara Fit                                                                                                    |     | 1                                                                                                    |        |                   |
| 15               | Libology                        | smilliter dayine                                                                                                    |     |                                                                                                    | 1      |                   |
| U                | Environment                     | bendui ese                                                                                                    |     |                                                                                                    | 3ª     |                   |
| That             | Location<br>(inium, largitude)  | 307003-042804                                                                                                    |     | L                                                                                                    |        |                   |
| -FL              | Reference                       | Assessments 1961 The west scattery report scovery the space westspace westspace as a partner space and partner story in from A Peters Work Agency Work Agency Work |     | in the second second se | Con la |                   |
| 2 -              | Authorizan                      | II Coree                                                                                                    |     | 2                                                                                                    | ť      |                   |
|                  | southerest of Mount Bla         | nou, Sile 19 (t)                                                                                                    | v.  |                                                                                                    | -      |                   |
| No.              | Gerenal Otsainers               | m                                                                                                    | -   |                                                                                                    |        |                   |
|                  | Colecton number                 | 316                                                                                                    | - 1 | 1                                                                                                    |        |                   |
|                  | Occurrences                     | 1                                                                                                    |     |                                                                                                    |        |                   |
| 10               | (reterical)(r)                  | Late Plocese                                                                                                    |     |                                                                                                    |        |                   |
| Fillers          | Stratgraphy                     | Barrie                                                                                                    |     |                                                                                                    |        | Tank colorad      |
| + Mastronetrine  | Libology                        | Larbure                                                                                                    |     | Nie con                                                                                                    |        | NUMBER OF TAXABLE |
|                  | Environment                     | lamentul adul                                                                                                    |     | _                                                                                                    |        |                   |
| District         | Location<br>(Johann Anglane)    | tana aviat                                                                                                    |     | Ce                                                                                                    |        | Tangara.          |
|                  | Reference                       | Annexes 1981: The end-painty sport service on galaxy standards and galaxy 2014 for the same one paintings eventings are used a feature trans of paint loss (aper) (bit) Papers Annexes (Feature To P to 10044322). Data feature to be a feature of the twenty of feature feature feature.                                                                                                    | 6   | in state                                                                                                    |        | Allocand .        |
| Sal -            | Authoraus                       | M Carav                                                                                                    |     |                                                                                                    |        |                   |

|                                                                                                    | 1203                                                                                                    |           |
|----------------------------------------------------------------------------------------------------|----------------------------------------------------------------------------------------------------|-----------|
| seecoods org newgens/                                                                                                    | e 1                                                                                                    | H         |
| Copyright projections of                                                                                                    | and the                                                                                                    | 1000      |
| 1 solution to strend                                                                                                    |                                                                                                    |           |
| General Occurren                                                                                                    |                                                                                                    |           |
| Collector number                                                                                                    | 1001                                                                                                    |           |
| Occurrences                                                                                                    | 3                                                                                                    |           |
| Intervalba)                                                                                                    | Barca - Inightian                                                                                                    |           |
| Statigraphy                                                                                                    | Rans Fr.                                                                                                    | 12        |
| Libology                                                                                                    | xanditure, clepitore                                                                                                    | 1         |
| Environment                                                                                                    | herestul i kód                                                                                                    | 2         |
| Location<br>Section Implies                                                                                                    | 11 101 - 10 254                                                                                                    |           |
| Reference                                                                                                    | Assume as that The with same and with a part of the same many law 20, 1941 for the same was parenticipan emerging survey in Texas A Federal struct Agency More Report Administration Propert OF No. 805463.222 Same Device<br>2010 Multi- Texas Annual Advect Same Administration Property Administration Property Administration | - 10      |
| Automation of Contraction of Contrac | verse new concept of the server of the server of the serve    |           |
| 52                                                                                                    |                                                                                                    | to        |
| southwest of Mount Bi                                                                                                    | nno, Sile 19 (n                                                                                                    |           |
| General Document                                                                                                    | 05                                                                                                    | 3         |
| Colection number                                                                                                    | 2014                                                                                                    |           |
| Occurrences                                                                                                    | 1                                                                                                    |           |
| httered(s)                                                                                                    | Late Rocene                                                                                                    | T         |
| Shatgraphy                                                                                                    | Barro Fri                                                                                                    | L         |
| Lithology                                                                                                    | weither                                                                                                    | R         |
| Environment                                                                                                    | termina nod.                                                                                                    | St        |
| Location                                                                                                    | 23 26/9, 101 27/23                                                                                                    | 31        |
| Max option                                                                                                    |                                                                                                    | -         |
| Reference                                                                                                    | Annymous Use The sumh quartery-equation-reaging the quarter ending June 31: 1541 for the state-wide patienticlogic-enterplage survey in Tourn 4 Peters Mont Agency Book Pepers Administrator Peper 2 P So 85585-3222 Tans Server<br>305-88 June The University of Peters Benna of Zozonic Geology                                                                                                    | to Net An |
| Authorizar                                                                                                    | A Center                                                                                                    | 0         |
|                                                                                                    |                                                                                                    | Biores.   |
| and the second second se                                                                                                    |                                                                                                    | No. AL    |

And you can do similar search for any other taxon too. So, let me search another one mastodontidae and look for its fossil occurrences. We can find it in all of them and Cenozoic. And if I click on any one of them I can check that there are two collections, this one it is number, there is one occurrence of it and is present in sandstone-claystone lithology and environment is terrestrial.

Similarly, I can go back to the other collection and southwest of Mount Blanco, and this has a different collection number and this is present in sandstone lithology also interstitial environment. I can also compare these two collections parallelly and check for the references which have cited these.

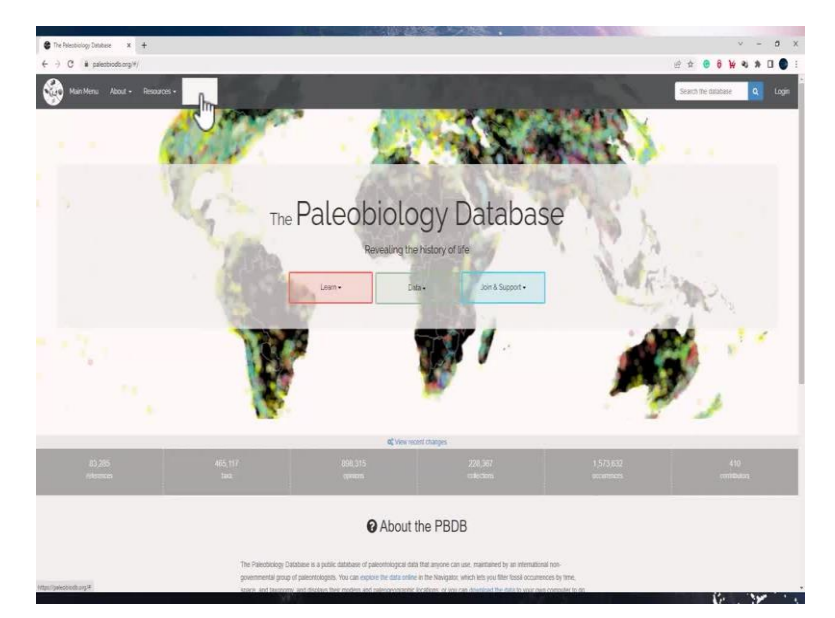

(Refer Slide Time: 11:45)

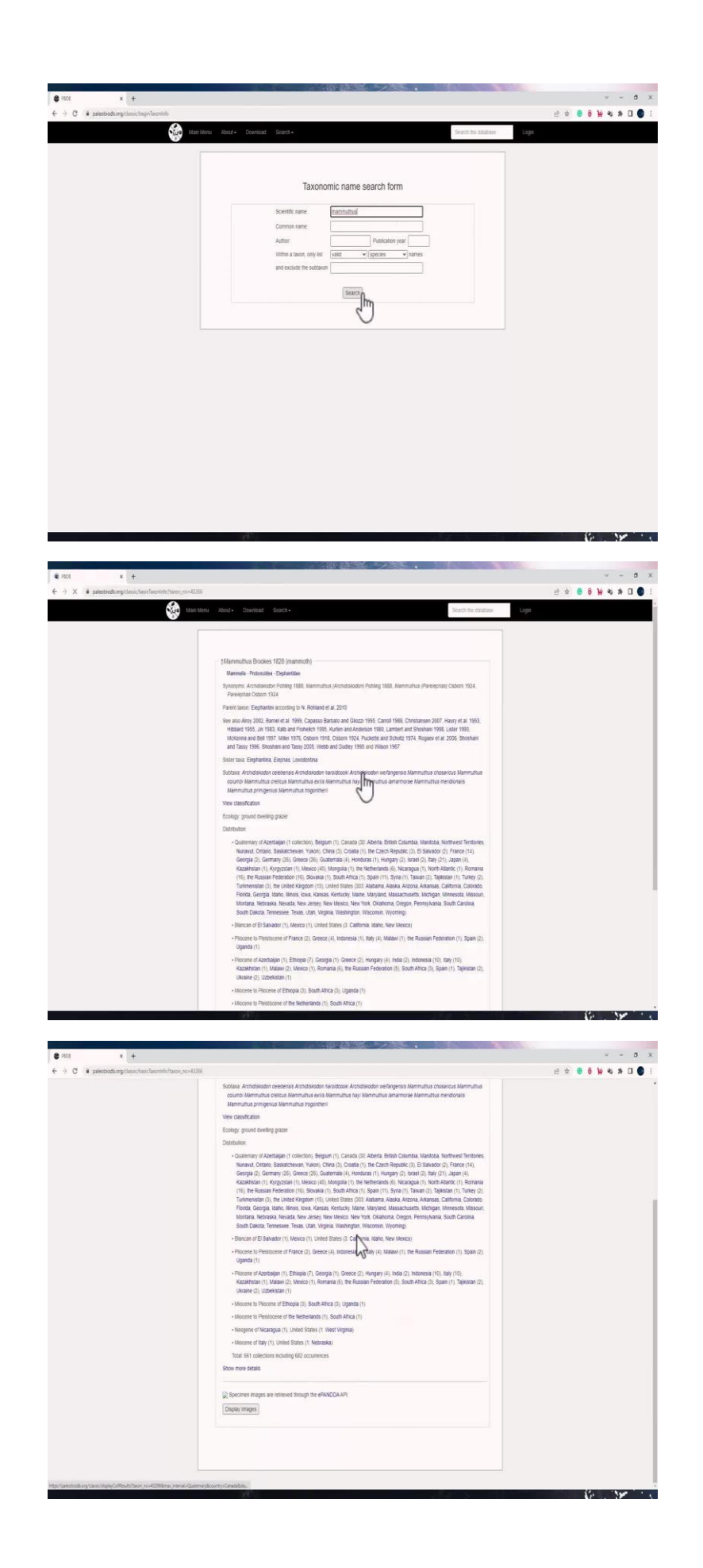

There is another way of browsing these data, for that you can go to the homepage and go to the search tool over here. In the search tool search for fossil taxa. You can either search it by the common name or search it by the scientific name. So, let me search the same things Mammothes here as well. When I go to search, I will see all the distributions across the map and how many of them are present. So, you can see that there is one occurrence in Russia, whereas three in China and so on.

(Refer Slide Time: 12:26)

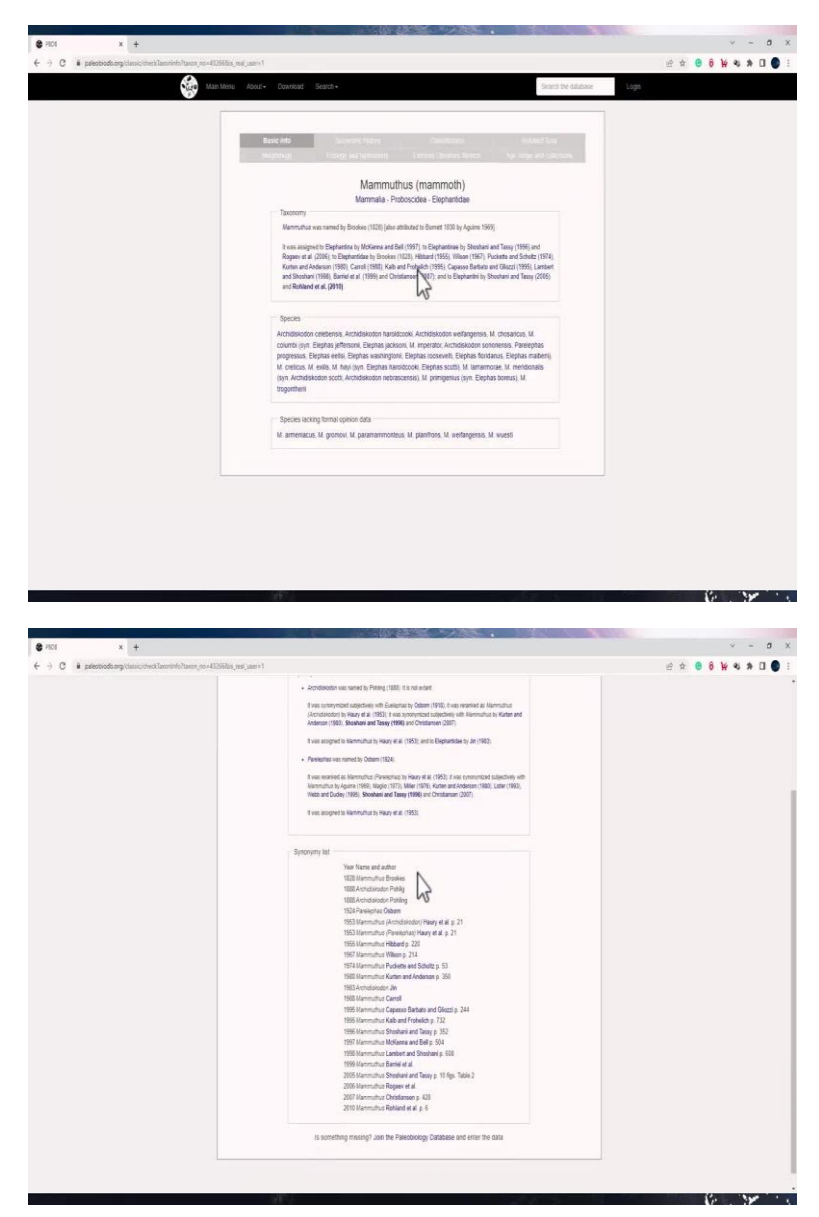

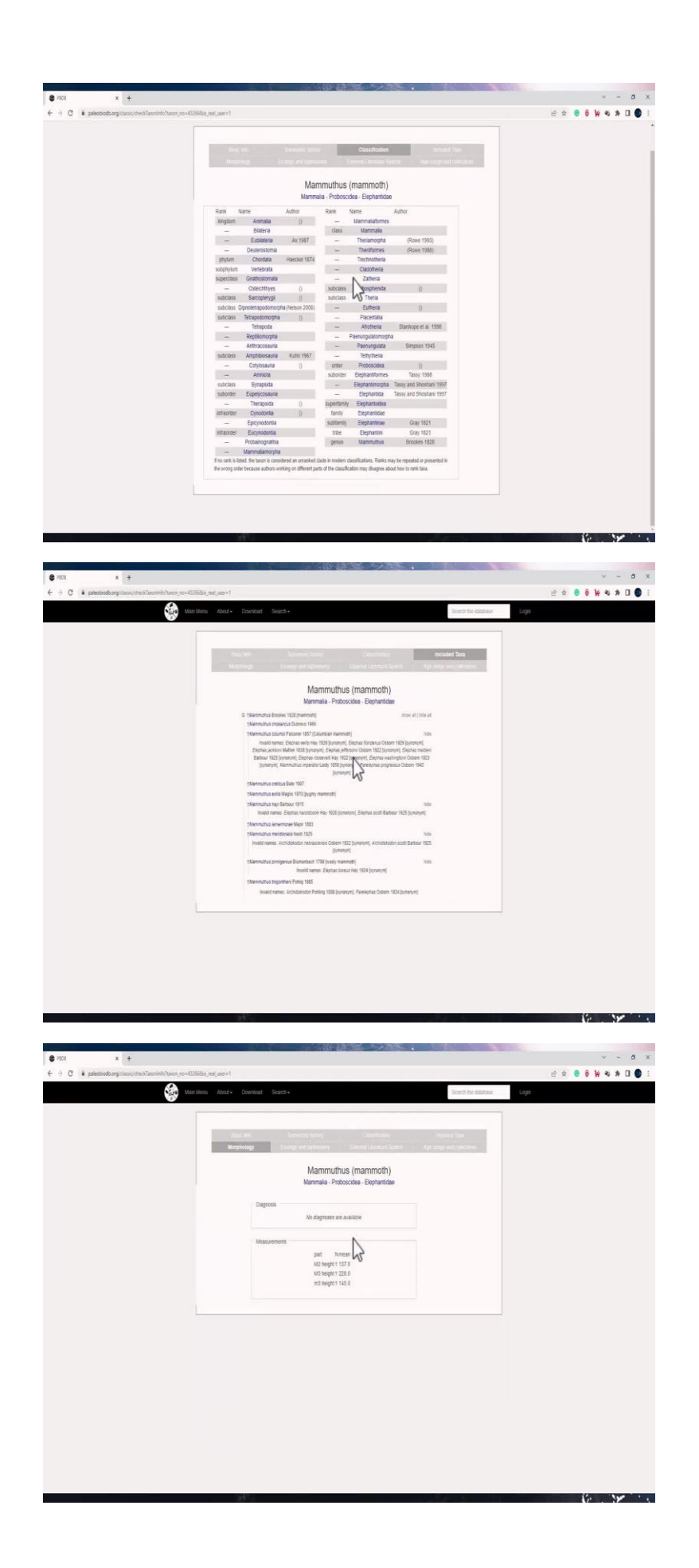

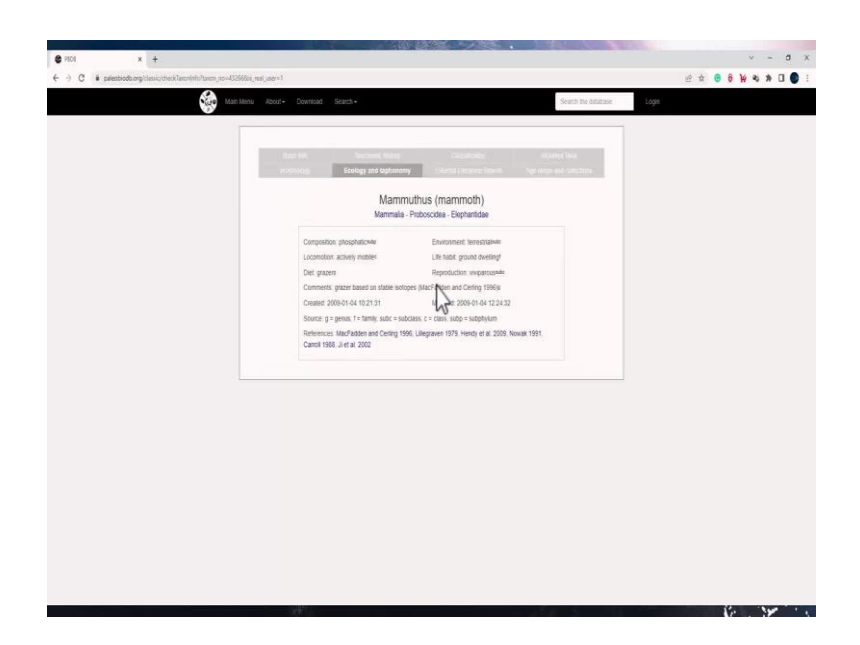

If I click on more details, I now have more set of tools. So, I can check not just the basic information, I can check the taxonomic history of it, I can check the classification information, I can also see what are the included taxa for it. We can also look at the morphology and ecology and taphanomy.

So, in ecology and taphanomy you can see mamothese which are the mamoths, you will see that their diet is of grazers, the reproduction is viviparous, the life habitat is ground dwelling, the environment is terrestrial under locomotion is actively mobile. You will get all this information for any taxon that you have searched.

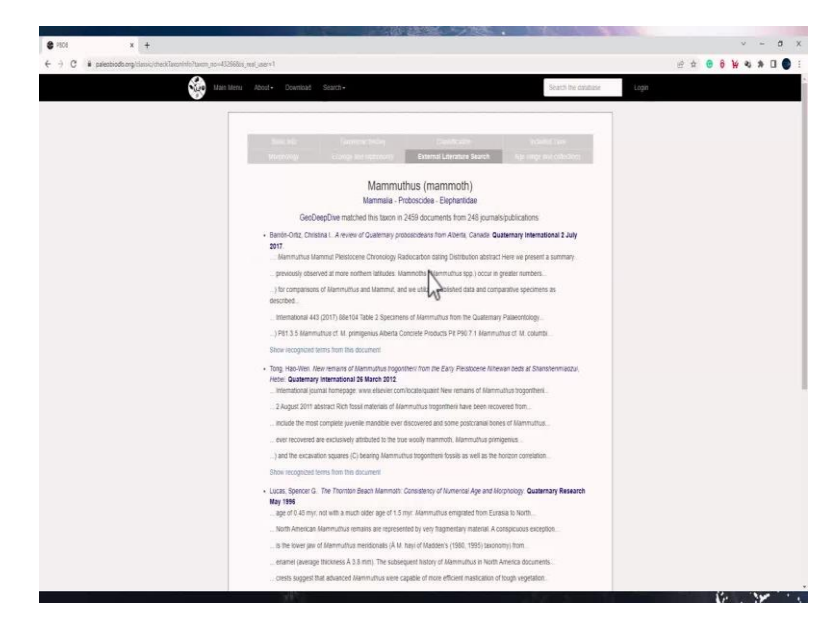

(Refer Slide Time: 13:20)

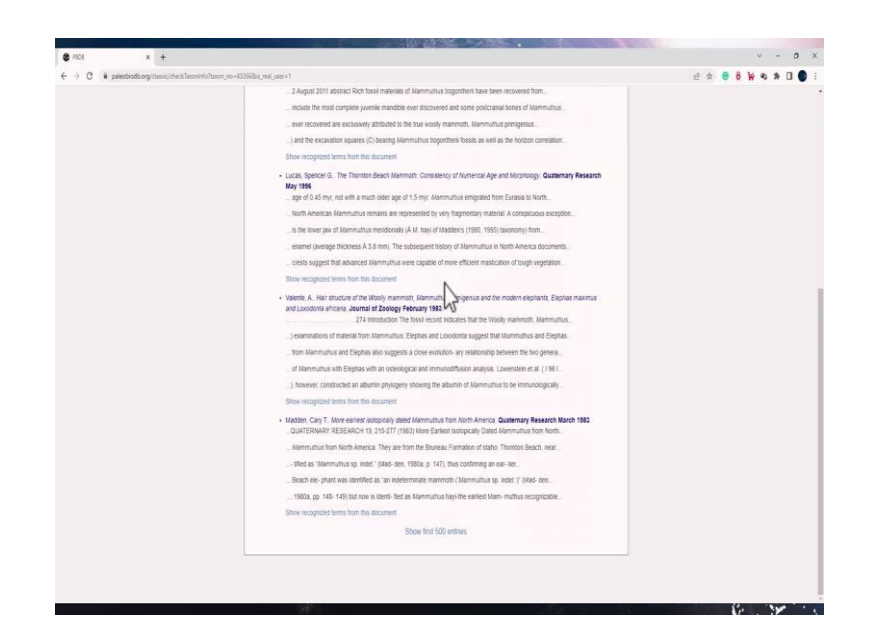

And you will also see this option over here which is external literature search. When you click on it, the information that you see gives you the references of all the literature which is not a part of the database or the catalogue map that you see. So, the external literature tool comes very handy for any of the missing data which is not put on the catalogue.

(Refer Slide Time: 13:46)

| and other and used in a men up of the server's | nijateril                                |                                                |                        |                                                                                |                  | K (\$ ¥ 6 6 2 ± 3 |
|------------------------------------------------|------------------------------------------|------------------------------------------------|------------------------|--------------------------------------------------------------------------------|------------------|-------------------|
| tan Mena                                       |                                          |                                                |                        | Search 8                                                                       | ie datatase Logn |                   |
|                                                |                                          |                                                |                        |                                                                                |                  |                   |
|                                                |                                          |                                                |                        |                                                                                |                  |                   |
|                                                |                                          |                                                |                        |                                                                                |                  |                   |
|                                                |                                          |                                                |                        |                                                                                | ins.             |                   |
|                                                |                                          |                                                |                        |                                                                                |                  |                   |
|                                                |                                          | Mamn                                           | nuthus (ma             | mmoth)                                                                         |                  |                   |
|                                                |                                          | Mammalia                                       | - Proboscidea -        | Elephantidae                                                                   |                  |                   |
|                                                | Age range bas                            | e of the Messin                                | an to the top of th    | e Holocene or 7.24600 to 0.00000 Ma                                            |                  |                   |
|                                                |                                          |                                                | Collections (CC)       | Set al.                                                                        |                  |                   |
|                                                | Oldest occurrences                       |                                                | Concentra (100         |                                                                                |                  |                   |
|                                                | Time Internal                            | 10                                             | Country or state       | Contral ID and collection twother                                              |                  |                   |
|                                                | Mocene                                   | 23 03 - 5 333                                  | USA (Nebra Ne)         | Elephas imperator (190543)                                                     |                  |                   |
|                                                | Miscene - Pliccene                       | 23.03-2.568                                    | South Afri             | Warmuthus sp. (22228) Marmuthus subplanitrons<br>(22229)                       |                  |                   |
|                                                | Mocene - Pliocene                        | 23.03 - 2.588                                  | Uganda                 | Narsmuthus sp. (22344)                                                         |                  |                   |
|                                                | Neogone                                  | 23.63 - 2.588                                  | USA (Rest Virginia     | Mommuthus sp. (123931)                                                         |                  |                   |
|                                                | Necgune                                  | 23 03 - 2 588                                  | Ncaragua               | Marenuthus columbi (86962)                                                     |                  |                   |
|                                                | Mocene - Pleistocene                     | 23.03 - 0.0117                                 | South Africa           | Marsmuthus subplanthons (22230)                                                |                  |                   |
|                                                | Nidde Mocene - EarlyLower<br>Pleistocene | 10.31 - 11.01                                  | Netherlands            | Maranuthus mendionalis, Maranuthus prinspenus<br>(189573)                      |                  |                   |
|                                                | Tortonian - Zancisan                     | 11.62-36                                       | Ethiopia               | Mammuthus subplanitions (22139 22162 22179)                                    |                  |                   |
|                                                | Valesian - Turolan                       | 11.628 - 5.333                                 | italy (Foggia)         | Varamuthus lamamerae (33295)                                                   |                  |                   |
|                                                | Messnan - Macardian                      | 1246-2500                                      | South Arrica (Lapa     | (sammunus subhannons (sensir)                                                  |                  |                   |
|                                                | Youngest occurrences                     |                                                |                        |                                                                                |                  |                   |
|                                                | Time interval                            | Ma                                             | Country or state       | PBDB collection number                                                         |                  |                   |
|                                                | Late/Upper Pleistocene (tops place       | 0.0.126 - 0.0117                               | USA (South Dekot)      | (Marsmuthus columbi (93333)                                                    |                  |                   |
|                                                | Late/Upper Pleistocene                   | 0.126 - 0.0117                                 | Netterlands            | Mammuthus primigenius (82530 109703 178476)                                    |                  |                   |
|                                                | Lata Upper Pleistocene (sre gaca         | 0. 0.125 - 0.0117                              | USA (Texas)            | Merenzithus sp. (93543)                                                        |                  |                   |
|                                                | Late/Upper Pielstocene                   | 0.126-0.0117                                   | USA<br>(Massachusetta) | Maremathus sp. (108265-108266)                                                 |                  |                   |
|                                                | Late Upper Pleistocene (werplace         | 0.126-0.0117                                   | USA (Wyoming)          | Manmuthus sp. (29621)                                                          |                  |                   |
|                                                | Late/Upper Pleistocene                   | 0.126-0.0117                                   | Belgium                | Bephas prinigenius (140370)                                                    |                  |                   |
|                                                | Late/Upper Pleistocene                   | 0.126 - 0.0117                                 | Merice (Hidalgo)       | Marintuthus columbs (190114 190115 190116)                                     |                  |                   |
|                                                | Litterupper Pleistocene - Holocen        | <ul> <li>0.125-10</li> <li>0.135.00</li> </ul> | USA pany Moxics        | Elephan op (953/6 933//)                                                       |                  |                   |
|                                                | Lineupper Pleasogene - molocen           | 0.0117.0.0                                     | INCA (Alaska)          | Corporation processing (M2054)<br>Monomethics extension (2022). Monomethics on |                  |                   |
|                                                | Holdcene                                 | ward - 22                                      | analisates             | commentation for a financial (\$5200) in the second second                     |                  |                   |

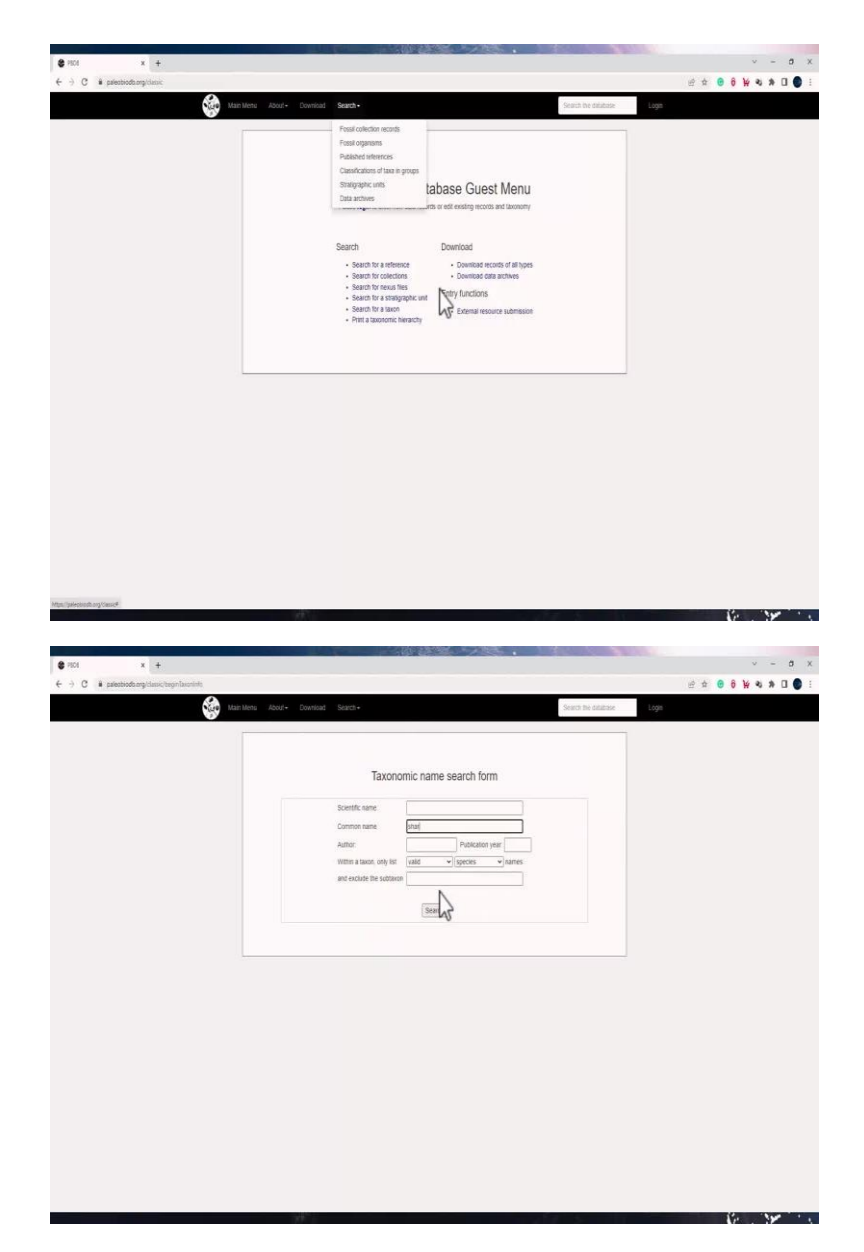

The last tool which is age, range, and collection has all the occurrences, the old ones and the new ones listed here. If I go to search panel, and I searched fossil organism, and I type a common name, say sharks.

### (Refer Slide Time: 14:06)

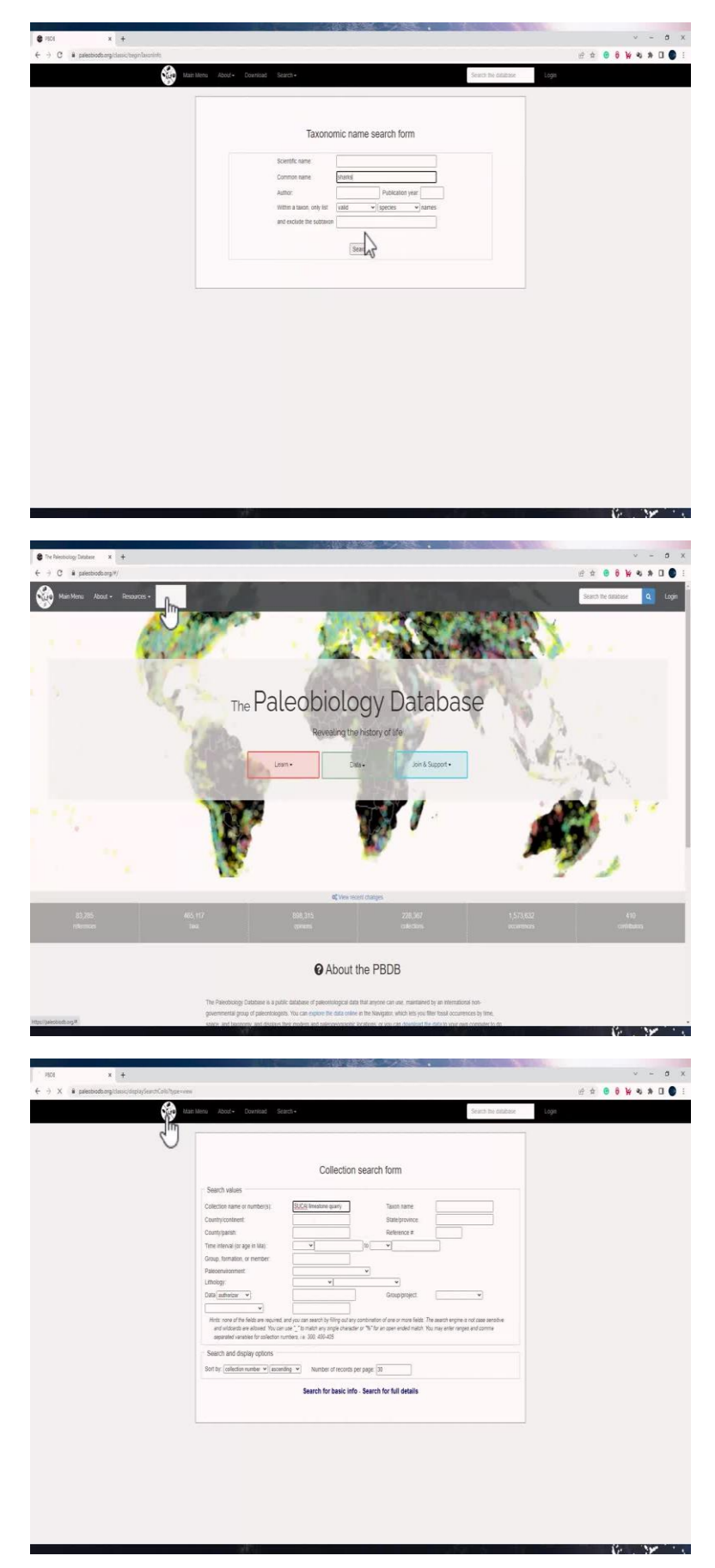

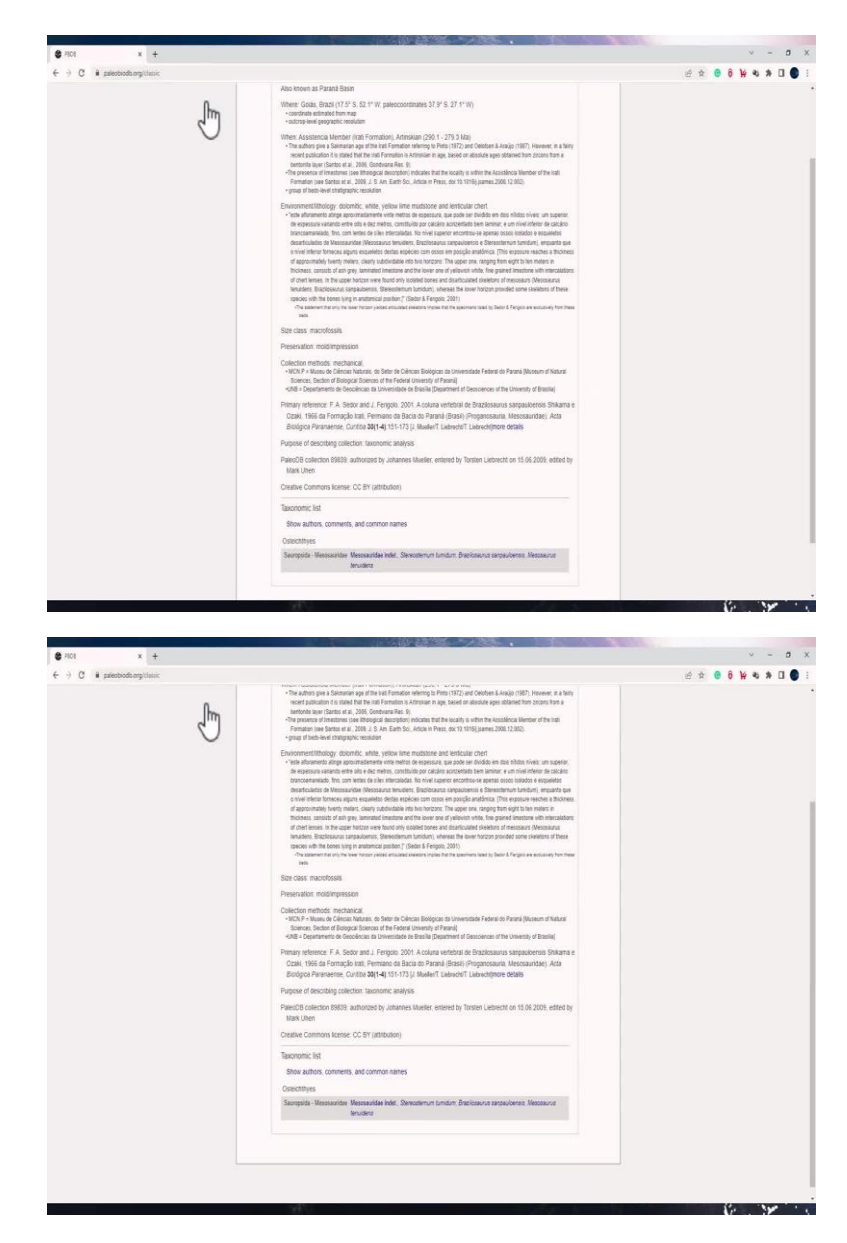

With the search tool you can also explore the database using the collection record. So, if I go to fossil collection record and I type the collection name or number. So, if I type the name, I sucal limestone quarry, it should pull all the information of this collection and we can also see the authors and...

So, with this you can see the environmental information about this collection, you can see the preservation mode, you can also see the collection method which is been used. You can see all the references for this specific collection. Hope this tutorial on paleobiology database was useful, have fun exploring it.